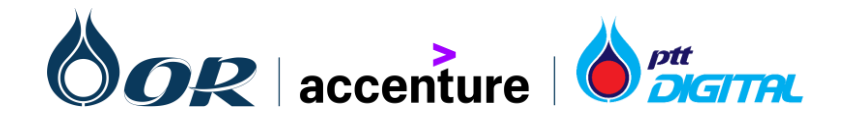

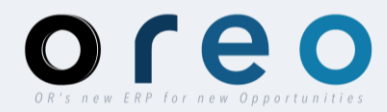

# การใช้งาน SAP Business Network เมื่อได้รับ PO ใบแรก

สำหรับผู้ค้า OR

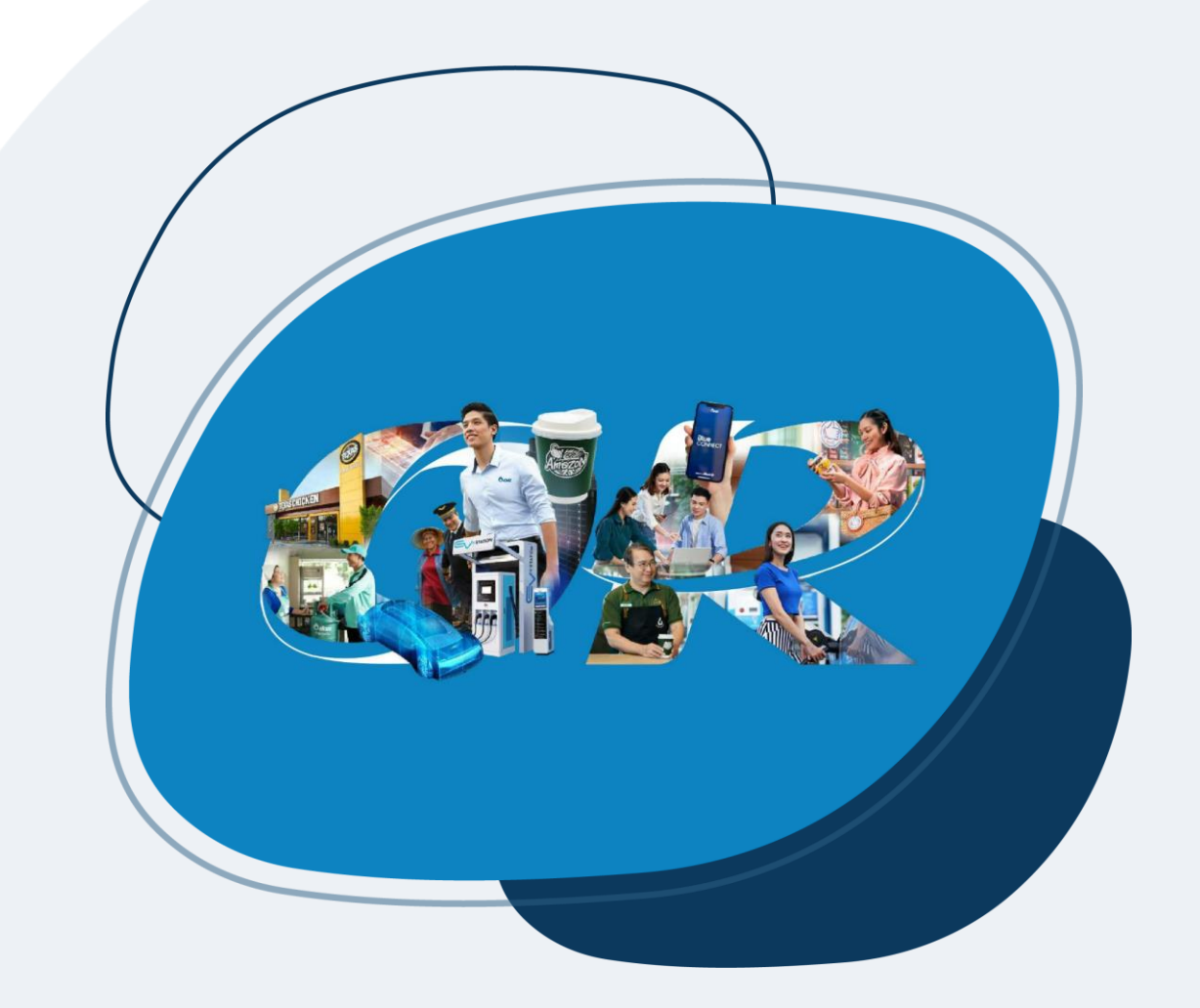

# การใช้งาน SAP Business Network

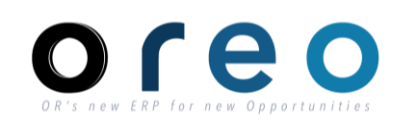

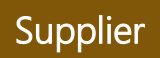

 เมื่อผู้ค้าได้รับ Email ของ PO ใบแรกจากทาง OR หากผู้ค้าต้องการเข้าร่วมใช้งาน Ariba Network สามารถกดที่ปุ่ม "Process order" เพื่อ ดำเนินการต่อ

| PTT Oil and Retail Business Public                    | c Company Limited - TEST sent a new Purchase Order 1340010082 Intex ×                                                                                                    |
|-------------------------------------------------------|----------------------------------------------------------------------------------------------------|
| "PTT Oil and Retail Business Public Company Lito me - | imited - TEST" <ordersender-prod@ansmtp.ariba.com></ordersender-prod@ansmtp.ariba.com>                                                                                                    |
|                                                       | TEST Only                                                                                                    |
|                                                       | A new purchase order from PTT Oil and Retail Business<br>Public Company Limited - TEST is waiting for your<br>response on SAP Business Network.                                                  |
|                                                       | Hello บริษัท มูอิ คิทเช่น จำกัด-TEST,                                                                                                    |
|                                                       | PTT Oil and Retail Business Public Company Limited - TEST would like to invite you to connect with us on SAP Business Network.                                                                   |
|                                                       | To access the purchase order, please click on process order and register on SAP Business<br>Network for free account                                                                             |
|                                                       | Click Process order to register and connect                                                                                                    |
|                                                       | Process order<br>Reply to this email to send your customer a message. If your company received this email by mistake, you can <u>stop</u><br>receiving purchase orders via SAP Business Network. |

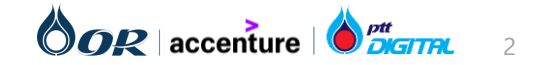

# การใช้งาน SAP Business Network

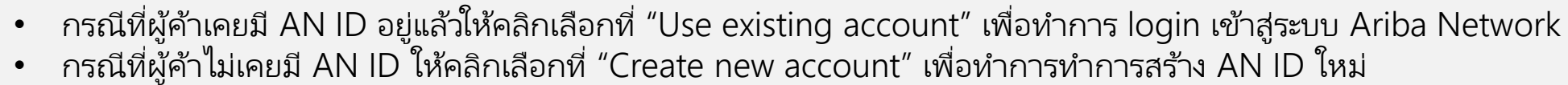

٠

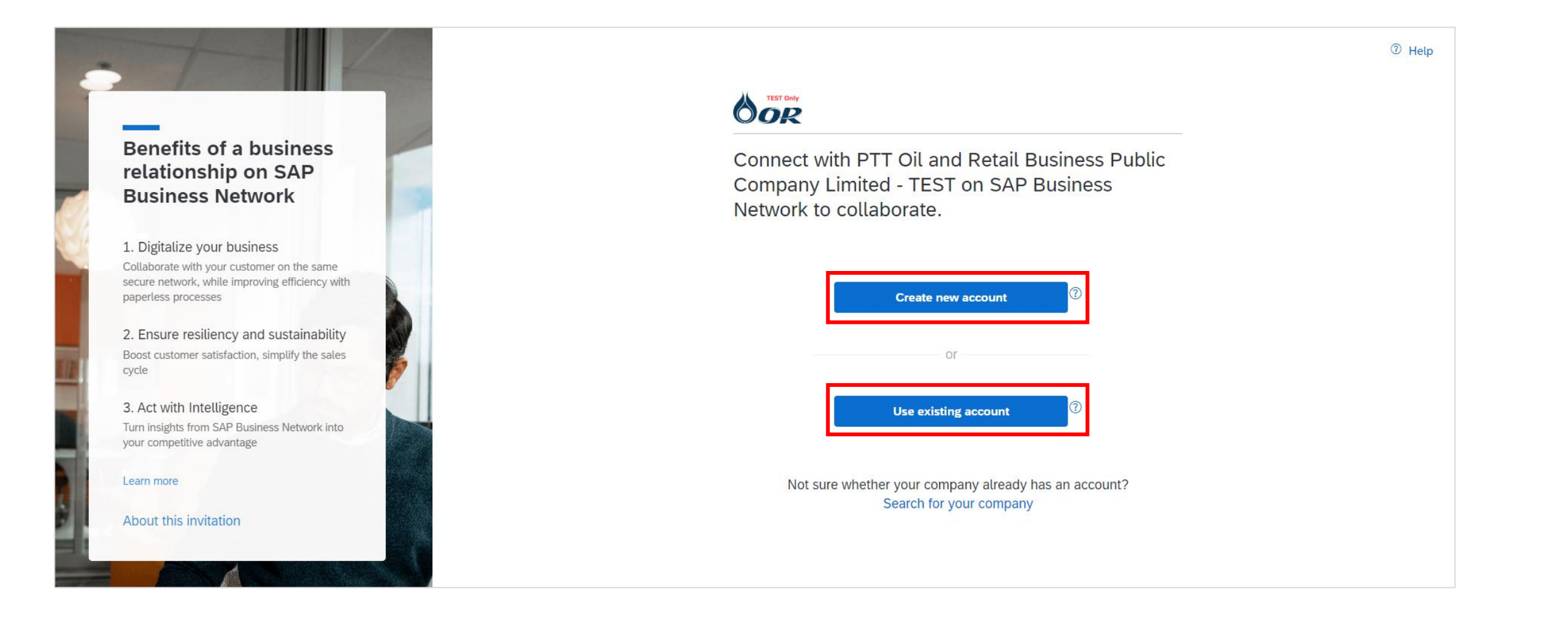

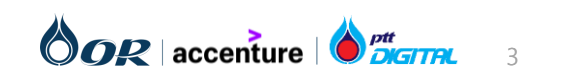

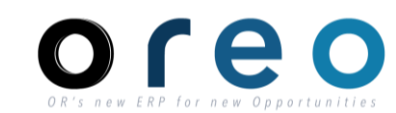

Supplier

# ขั้นตอนการทำงานในระบบ Ariba กรณีได้รับ PO ใบแรก

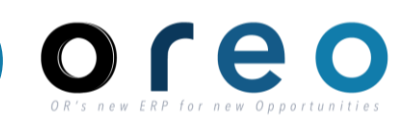

- กรณีที่ผู้ค้าเคยมี AN ID อยู่แล้วให้คลิกเลือกที่ "Use existing account" เพื่อทำการ login เข้าสู่ ระบบ Ariba Network
- → กรณีที่ผู้ค้าไม่เคยมี AN ID ให้คลิกเลือกที่ "Create new account" เพื่อทำการทำการสร้าง AN ID
  ใหม่

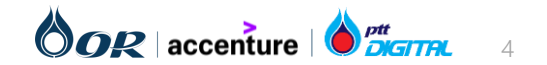

# การใช้งาน SAP Business Network

 เมื่อเข้า Ariba (SAP Business Network) ครั้งแรก จะปรากฎหน้าจอให้เลือก Business Role หากผู้ค้าต้องการเห็นรายละเอียดเอกสารทุกประเภท ให้ผู้ค้าเลือก "Business Owner" และกด Submit

# Please provide your business role

Please choose the business role which best describes the day-to-day tasks you perform for your company. Your experience is tailored to the business role you choose.

| Business Role * : |              |
|-------------------|--------------|
| Business Owner    | $\checkmark$ |

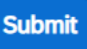

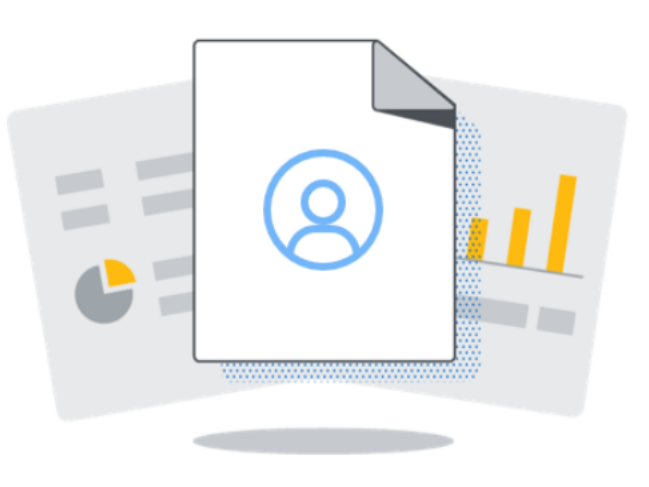

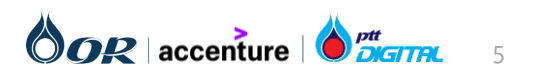

Supplier

# การใช้งาน SAP Business Network

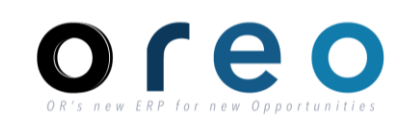

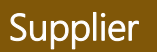

• หลังจาก login เรียบร้อย ระบบจะนำไปที่หน้า PO บน Ariba Network โดยอัตโนมัติ

ผู้ค้าสามารถตรว<sup>ิ</sup>จสอบรายละเอียดของ PO หรือเริ่มทำ Transaction เช่น สร้าง Order Confirmation หรือ Invoice ผ่าน Ariba Network ได้

| SAP Business Network - Standard Account Get enterprise account                                                                                                    | MODE                                                                                                    | ? •                                                                                        |
|----------------------------------------------------------------------------------------------------|----------------------------------------------------------------------------------------------------|--------------------------------------------------------------------------------------------|
| Purchase Order: 1340010082                                                                                                    |                                                                                                    | Done                                                                                       |
| Create Order Confirmation  Create Ship Notice Create Invoice                                                                                                    | ·                                                                                                    | <u>↓</u> ि                                                                                 |
| Order Detail Order History                                                                                                    |                                                                                                    |                                                                                            |
| <b>TEST Only</b><br><b>TEST Only</b><br>ເວລາ<br>ເອລາຍ<br>ເອລາຍ<br>ເວລາຍ<br>ເອລາຍ<br>ເວລາຍ<br>ເອລາຍ<br>ເວລາຍ<br>ເວລາ<br>ເວລາ<br>ເ<br>ເລາ<br>ເ<br>ເວລາ<br>ເວລາ<br>ເ<br>ເລາ<br>ເ<br>ເວລາ<br>ເ<br>ເວາ | <b>To:</b><br>บริษัท<br>41 ถนชสอยสุภาพงษ์ 3<br>กรุงเทพมหานคร 10250<br>Thailand<br>Phone:<br>Fax: 0-2748-2931<br>Email: orvendortesting@gmail.com | Purchase Order<br>(New)<br>1340010082<br>Amount: 8,000.00 THB<br>Version: 1<br>Track Order |
| Payment Terms 🕧<br>0.000% 30<br>ขำระเงินเมื่อดรบ 30 วัน                                                                                                    |                                                                                                    | Routing Status: Sent<br>External Document Type: PO:OIL NHC (H120)                          |
| Contact Information<br>Supplier Address<br>บริษัท จำกัด                                                                                                    | Sales<br>คุณ                                                                                                    |                                                                                            |

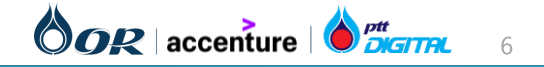

## การตรวจสอบใบสั่งซื้อฝานทาง Email

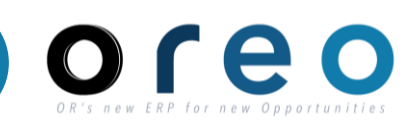

Supplier

## วิธีการเข้าระบบงาน Email ของผู้ค้าที่ได้ทำการ ลงทะเบียนไว้ Email Inbox > เข้าสู่หน้าเนื้อหาของ Email > คลิกที่ปุ่ม "Process order" เพื่อไปยังหน้า Ariba Network ของ order นั้น

1) ทำการคลิกเปิดข้อมูลใบสั่งซื้อโดยคลิกที่ปุ่ม **Process order** จาก Email

หน้าต่างเข้าสู่ระบบจะถูกเปิดขึ้น เพื่อเข้าใช้งานเข้าสู่ระบบ Ariba Network หลังจากทำการเข้าสู่ระบบสำเร็จ ข้อมูลของใบสั่งซื้อจะ ถูกแสดงขึ้นบนหน้าจอ

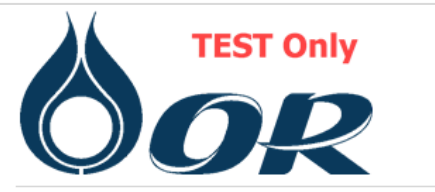

A new purchase order from PTT Oil and Retail Business Public Company Limited - TEST is waiting for your response on SAP Business Network.

Hello บริษัท จำกัด,

PTT Oil and Retail Business Public Company Limited - TEST have sent you a purchase order on SAP Business Network.

To access the purchase order, please click on process order to view the detailed information

Amount

100.00 THB

Click Process order to log in

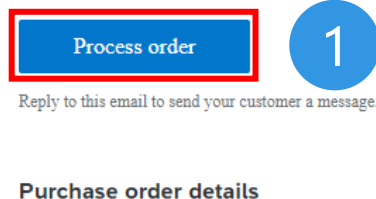

Order number

1340000738

\*กรณีที่ผู้ค้ายังไม่มี Account ของ Ariba Network ผู้ค้า สามารถคลิกที่ปุ่ม "Process order" เพื่อไปยังหน้า Signup ของ Ariba Network ได้

ตัวอย่างเอกสารใบสั่งซื้อ

ا ₽DF

PO-1340000738

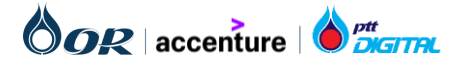

## รายละเอียดของใบสั่งซื้อ

OR's new ERP for new Opportunitie

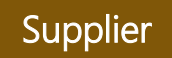

1) "From:" คือที่อยู่และข้อมูลการติดต่อของผู้ซื้อ

2) "To" คือที่อยู่และข้อมูลการติดต่อของผู้ค้าโดยจะอ้างอิงจาก ข้อมูลโปรไฟล์บนระบบ Ariba Network

 ช้อมูลหัวข้อเหล่านี้ที่ระบุในใบสั่งซื้อจากระบบ SAP S/4 HANA จะถูกนำมาแสดงในส่วนนี้ เช่น เงื่อนไขการชำระเงิน (Payment Terms), ข้อมูลองค์กร (Other Information) เช่น หน่วยงานจัดซื้อ, กลุ่มการจัดซื้อ, รหัสบริษัท, Tax ID และ ข้อตกลงในการส่งมอบสินค้าระหว่างประเทศ (Incoterms)

4) "Contact Information" จะแสดงข้อมูลที่อยู่และข้อมูลที่ เกี่ยวข้องของผู้ค้าตามที่ถูกบันทึกไว้บนระบบ SAP S/4 HANA

5) แสดงข้อมูลของเลขที่ใบสั่งซื้อ, **สถานะ, จำนวนเงินรวม** Version ของใบสั่งซื้อ และ**ลิงก์ของเอกสารที่เกี่ยวข้อง** (เช่น เอกสารการยืนยันใบสั่งซื้อ)

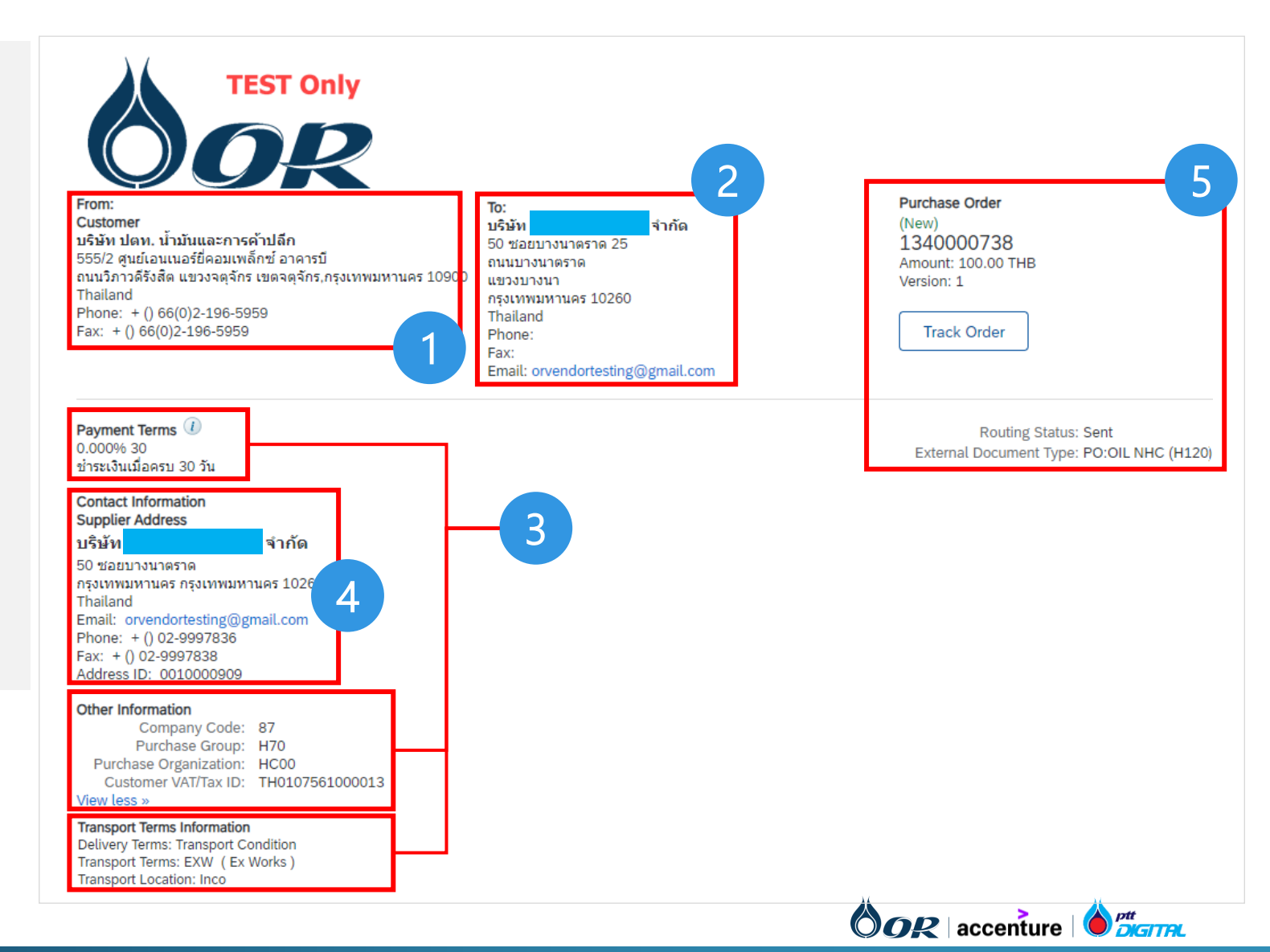

## รายละเอียดของใบสั่งซื้อ

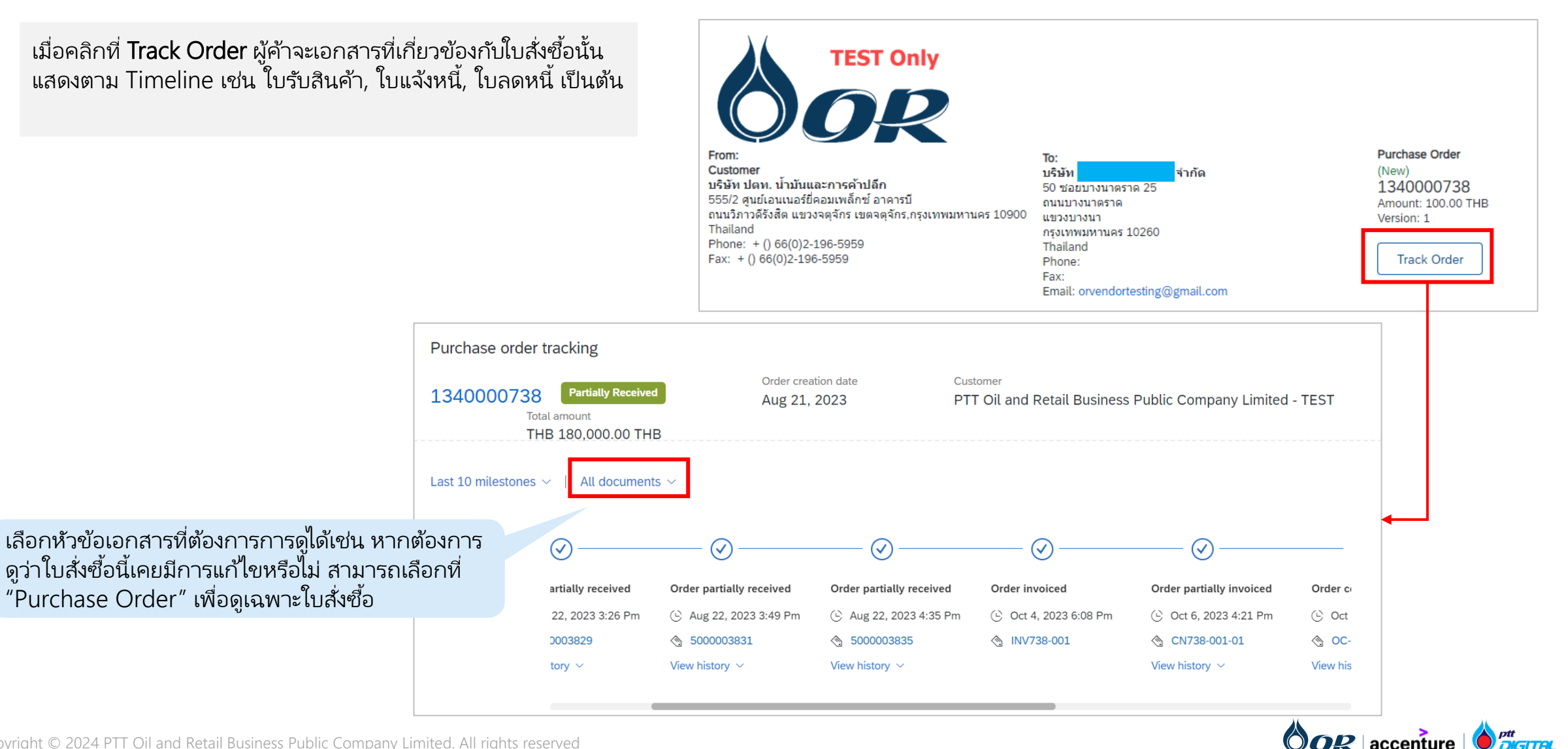

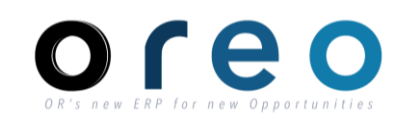

Supplier

## รายละเอียดของใบสั่งซื้อ

#### Supplier

6) Ship All Items To แสดงข้อมูลการจัดส่งที่ถูกระบุบนใบสั่งซื้อ จากผู้ซื้อ

7) Bill To เป็นข้อมูลชุดเดียวกับข้อมูลในส่วน "From" ของใบสั่ง ซื้อ

8) แสดงข้อมูลของ Item ในใบสั่งซื้อ เช่น

- Line # (เลขที่บรรทัด)
- No. Scheduline Line (จำนวนกำหนดการส่งมอบ)
- Part #/ Description (เลขที่พาร์ท/คำอธิบาย)
- Customer Part # (รหัสสินค้า)
- Type (ประเภท : เป็นค่าจาก Item Category บน SAP S/4 HANA: เช่น Blank – Standard สำหรับ Material, อื่นๆ)
- Qty (Unit) (ปริมาณ/หน่วยของสินค้า)
- Need By (วันที่ต้องการสินค้า : Delivery Date ใน SAP S/4 HANA)
- Unit Price (ราคาต่อหน่วย)
- Subtotal (ยอดรวมย่อย (ปริมาณ x ราคาต่อหน่วย))

โดยสามารถดูข้อมูลเพิ่มเติมได้จากการคลิก Details

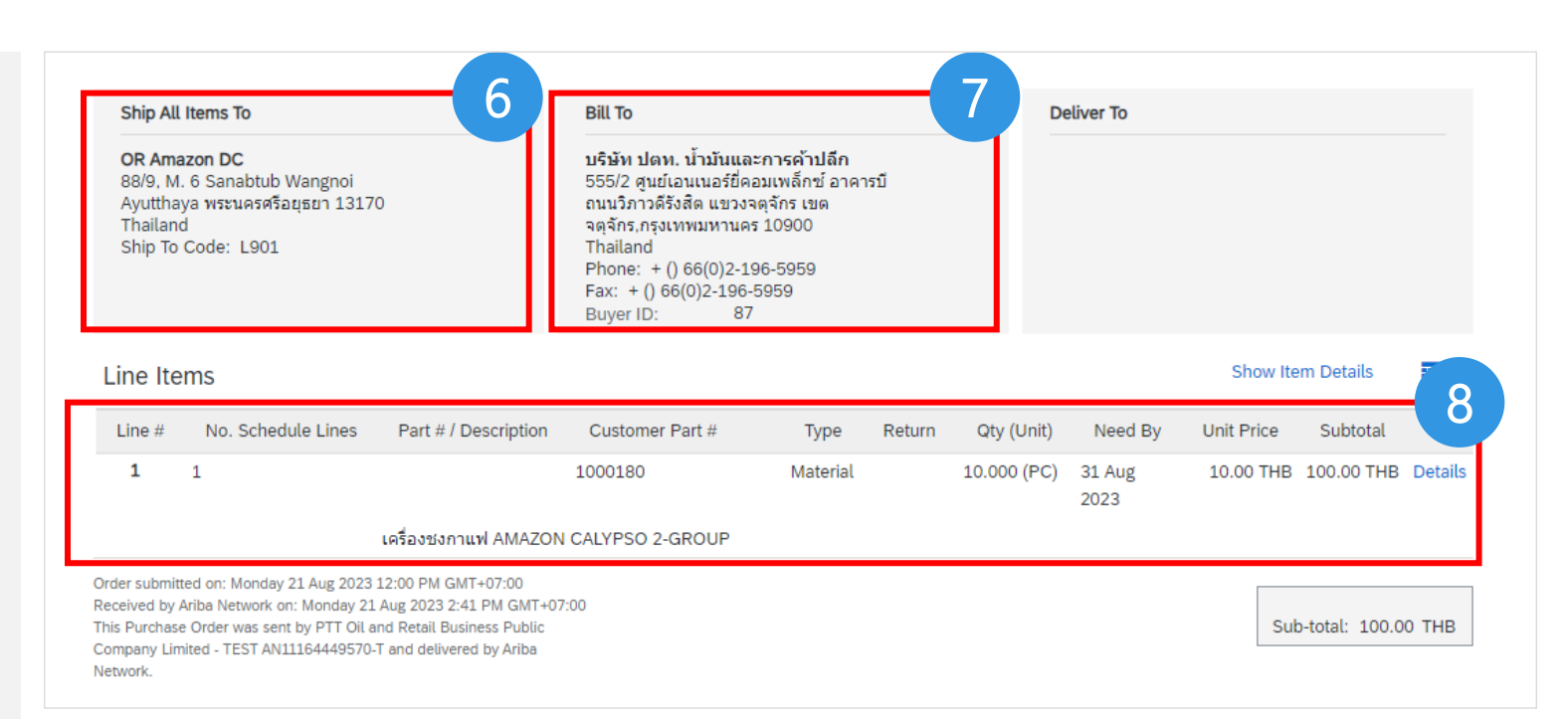

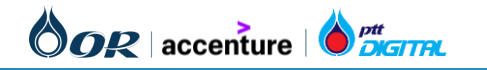

## รายละเอียดของใบสั่งซื้อ

9) ข้อมูลส่วนของ Accounting จะแสดงรายะเอียด GL Account, Cost Center, Internal Order, Asset Number ที่ระบุไว้ใบสั่งซื้อบนระบบ SAP S/4 HANA

10) Schedule Lines หรือ กำหนดการส่งมอบ จะถูกแสดงโดยใช้ ข้อมูลจาก รอบการส่งมอบ (Delivery Schedule) ที่ระบุไว้ที่ ใบสั่งซื้อบนระบบ SAP S/4 HANA เช่น Delivery Date, Quantity (Unit)

| Schedule Lines         Part #/ Description         Type         Return         Oty (Unit)         Need By         Unit Price         Subtotal           1         Material         1000 (AU)         31 Oct 2023         17,500.00 THB         17,500.00 THB         Summary           Sature           0 Invoiced         Amount:         100.00 THB <td< th=""><th>ome</th><th></th><th></th><th></th><th></th><th></th><th></th><th></th><th></th><th></th></td<>                                                                                                    | ome                                                                                                    |                                                  |                                                                  |           |                 |            |                      |               |                          |         |
|----------------------------------------------------------------------------------------------------|----------------------------------------------------------------------------------------------------|--------------------------------------------------|------------------------------------------------------------------|-----------|-----------------|------------|----------------------|---------------|--------------------------|---------|
| No. Schedule Lines         Part # / Description         Type         Return         Qty (Unit)         Need By         Unit Price         Subtoal           1         Material         1.000 (AU)         31 Oct 2023         17,500.00 THB         17,500.00 THB         Summary           Status         Status         Summary         Summary         Summary         Summary           0 Invoiced         Amount:         100.00 THB                                                                                                    | erns                                                                                                    |                                                  |                                                                  |           |                 |            |                      |               | Hide Item D              | )etails |
| 1         Material         1.000 (AU)         31 Oct 2023         17,500.00 THB         17,500.00 THB         Summary           Sediaur5ax5annuvlšu         Sediaur5ax5annuvlšu         Sediaur5annuvlšu         Sedia | No. Schedule                                                                                                    | Lines                                            | Part # / Description                                             | Туре      | Return          | Qty (Unit) | Need By              | Unit Price    | Subtotal                 |         |
| Satus           0 Invoiced         Amount: 100.00 THB           1.000 Unconfirmed                                                                                                    | 1                                                                                                    |                                                  |                                                                  | Material  | 1               | (UA) 000.  | 31 Oct 2023          | 17,500.00 THB | 17,500.00 THB            | Summary |
| Status           0 Invoiced         Amount: 100.00 THB           1.000 Unconfirmed           Control Keys           Order Confirmation: not allowed           Ship Notice: not allowed           Invoice Verification Type: goods receipt           Ø           Accounting           General         ID           015009990           Ledger           Cost Center         ID           10         6100000001           Asset Number         ID           10         15000000013           Percentage         Percentage                                                                                                    |                                                                                                    | ÷                                                | จัดชื่อเครื่องวัดความชื้นเมล็ด                                   | กาแฟดิบ   |                 |            |                      |               |                          |         |
| O Invoiced         Amount: 100.00 THB           1.000 Unconfirmed           Control Keys           Order Confirmation: not allowed           Ship Notice: not allowed           Invoice: is not ERS           Invoice Verification Type: goods receipt           9           Accounting           General         ID           0 015009990           Ledger           Cost Center         ID           8720010601           Internal Order         ID           10         1500000001           Asset Number         ID           10         15000000013           Percentage         Percentage                                                                                                    | Status                                                                                                    |                                                  |                                                                  |           |                 |            |                      |               |                          |         |
| 1.000 Unconfirmed         Control Keys         Order Confirmation: not allowed         Ship Notice: not allowed         Invoice: is not ERS         Invoice Verification Type: goods receipt         General       ID         0015009990         Ledger         Cost Center       ID         8720010601         Internal Order       ID         10       1500000001         Asset Number       ID         10       1500000001         Percentage       Percentage                                                                                                    | 0 Invoiced                                                                                                    | Amount                                           | : 100.00 THB                                                     |           |                 |            |                      |               |                          |         |
| Control Keys         Order Confirmation: not allowed         Ship Notice: not allowed         Invoice: is not ERS         Invoice Verification Type: goods receipt         9         Accounting         General       ID         0015009990         Ledger         Cost Center       ID         8720010601         Internal Order       ID         1D       6100000001         Asset Number       ID         15000000013       Percentage         Percentage       Percentage                                                                                                    | 1.000 Unconfir                                                                                                  | rmed                                             |                                                                  |           |                 |            |                      |               |                          |         |
| Order Confirmation: not allowed         Ship Notice: not allowed         Invoice: is not ERS         Invoice Verification Type: goods receipt         Accounting         General       ID         Ledger         Cost Center       ID         Rotouncount         Internal Order       ID         10       1500000001         Asset Number       ID         10       15000000013         Percentage       Percentage         100.00       100.00                                                                                                    | Control Keys                                                                                                    |                                                  |                                                                  |           |                 |            |                      |               |                          |         |
| Ship Notice: not allowed         Invoice: is not ERS         Invoice Verification Type: goods receipt         9         Accounting         General Ledger         Cost Center       ID         Notice: ID       8720010601         Internal Order       ID         Gatowood       61000000001         Asset Number       ID         Percentage       Percentage         100.00       100.00                                                                                                    | Order Confirm                                                                                                   | ation: not allow                                 | red                                                              |           |                 |            |                      |               |                          |         |
| Invoice: is not ERS<br>Invoice Verification Type: goods receipt<br>Accounting<br>General ID 0015009990<br>Ledger<br>Cost Center ID 8720010601<br>Internal Order ID G100000001<br>Asset Number ID 1500000001<br>Percentage Percentage 100.00                                                                                                    | Ship Notice: n                                                                                                  | not allowed                                      |                                                                  |           |                 |            |                      |               |                          |         |
| Invoice Verification Type: goods receipt<br>Accounting<br>General ID 0015009990<br>Ledger<br>Cost Center ID 8720010601<br>Internal Order ID G100000001<br>Asset Number ID 15000000013<br>Percentage Percentage 100.00                                                                                                    | Invoice: is not                                                                                                 | t ERS                                            |                                                                  |           |                 |            |                      |               |                          |         |
| Accounting         ID         0015009990           Ledger         ID         8720010601           Internal Order         ID         8720010001           Asset Number         ID         15000000013           Percentage         Percentage         100.00                                                                                                    | Invoice Verifica                                                                                                | ation Type: good                                 | ds receipt                                                       |           | 0               |            |                      |               |                          |         |
| Accounting         ID         0015009990           Ledger         ID         8720010601           Cost Center         ID         8720010601           Internal Order         ID         G1000000001           Asset Number         ID         15000000013           Percentage         Percentage         100.00                                                                                                    |                                                                                                    |                                                  |                                                                  |           |                 |            |                      |               |                          |         |
| Cost Center         ID         8720010601           Internal Order         ID         G1000000001           Asset Number         ID         15000000013           Percentage         Percentage         100.00                                                                                                    | A construction of                                                                                               |                                                  |                                                                  |           |                 |            |                      |               |                          |         |
| Internal Order         ID         G1000000001           Asset Number         ID         15000000013           Percentage         Percentage         100.00                                                                                                    | Accounting<br>General<br>Ledger                                                                                 | ID                                               | 0015009990                                                       |           |                 |            |                      |               |                          |         |
| Asset Number         ID         15000000013           Percentage         Percentage         100.00                                                                                                    | Accounting<br>General<br>Ledger<br>Cost Center                                                                  | ID<br>ID                                         | 0015009990<br>8720010601                                         |           |                 |            |                      |               |                          |         |
| Percentage Percentage 100.00                                                                                                    | Accounting<br>General<br>Ledger<br>Cost Center<br>Internal Order                                                | ID<br>ID<br>ID                                   | 0015009990<br>8720010601<br>G1000000001                          |           |                 |            |                      |               |                          |         |
|                                                                                                    | Accounting<br>General<br>Ledger<br>Cost Center<br>Internal Order<br>Asset Number                                | D<br>D<br>D<br>D                                 | 0015009990<br>8720010601<br>G1000000001<br>15000000013           |           |                 |            |                      |               |                          |         |
|                                                                                                    | Accounting<br>General<br>Ledger<br>Cost Center<br>Internal Order<br>Asset Number<br>Percentage                  | ID<br>ID<br>ID<br>ID<br>Percentage               | 0015009990<br>8720010601<br>G1000000001<br>15000000013<br>100.00 |           |                 |            |                      |               |                          |         |
| Schedule Lines                                                                                                    | Accounting<br>General<br>Ledger<br>Cost Center<br>Internal Order<br>Asset Number<br>Percentage                  | ID<br>ID<br>ID<br>Percentage                     | 0015009990<br>8720010601<br>G1000000001<br>15000000013<br>100.00 |           |                 |            |                      |               |                          |         |
| Schedule Lines           Schedule Line #         Delivery Date         Ship Date         Quantity (Unit)         Customer Proposed Qty (Unit)         Customer Proposed Delivery Date         1                                                                                                    | Accounting<br>General<br>Ledger<br>Cost Center<br>Internal Order<br>Asset Number<br>Percentage<br>Schedule Line | ID<br>ID<br>ID<br>Percentage<br>ines<br>e # Deli | 0015009990 8720010601 G1000000001 15000000013 100.00 very Date   | Ship Date | Quantity (Unit) | Custor     | ner Proposed Qty (Ur | it) Custon    | ner Proposed Delivery Da | ite 1   |

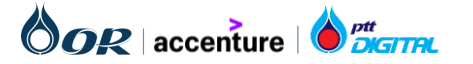

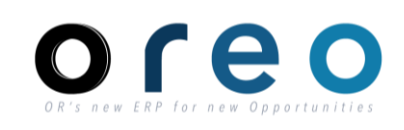

Supplier

## รายละเอียดของใบสั่งซื้อ

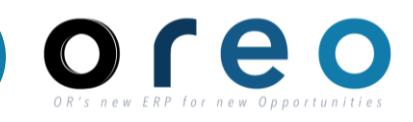

#### Supplier

11) Other Information แสดงข้อมูลอื่นๆที่เกี่ยวข้อง เช่น

- Account Category (ใช้สำหรับบอกประเภทการลงบันทึก บัญชีของจัดซื้อ/จัดจ้างนั้น ๆ เช่น การบันทึกลง Asset, การบันทึกลงค่าใช้จ่าย เป็นต้น)
- External Line Number (เลข Item จากบนระบบ SAP S/4 HANA)
- Classification Code (เลข Material Group จากบนระบบ SAP S/4 HANA)

12) Transport Term Information (แสดงข้อมูลข้อตกลงในการ ส่งมอบสินค้าระหว่างประเทศ เช่น Delivery Terms, Transport Terms, Transport Location โดยเป็นข้อมูลที่ระบุในใบสั่งซื้อบน ระบบ SAP S/4 HANA)

#### Schedule Lines

| Schedule Line #               | Delivery Date              | Ship Date | Quantity (Unit) | Customer Proposed Qty (Unit) | Customer Proposed Delivery Dat |
|-------------------------------|----------------------------|-----------|-----------------|------------------------------|--------------------------------|
|                               | 31 Oct 2023 12:00 PM ICT   |           | 1.000 (AU)      |                              |                                |
| ther Information              |                            |           |                 |                              |                                |
| Account Categor               | ry: A                      | 11        |                 |                              |                                |
| External Lir<br>Numbe         | ne 00001<br>er:            |           |                 |                              |                                |
| Estimated days f<br>inspectio | for O<br>on:               |           |                 |                              |                                |
| Classification Dom            | ain: ERPCommodityCode      |           |                 |                              |                                |
| Classification Co             | ode: F20301002             |           |                 |                              |                                |
| ansport Terms Infor           | mation                     |           |                 |                              |                                |
| Delivery                      | Terms: Transport Condition | on 1-     |                 |                              |                                |
| Transport                     | Terms: EXW                 |           | <b>_</b>        |                              |                                |
| _                             | cation: Inco               |           |                 |                              |                                |

Order submitted on: Tuesday 31 Oct 2023 12:00 PM GMT+07:00 Received by SAP Business Network on: Tuesday 31 Oct 2023 5:37 PM GMT+07:00 This Purchase Order was sent by PTT Oil and Retail Business Public Company Limited - TEST AN11164449570-T and delivered by SAP Business Network

Sub-total: 17,500.00 THB Total Invoiced: 100.00 THB

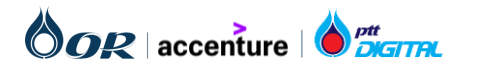

## รายละเอียดของใบสั่งซื้อ<u>ที่มีการแก้ไข</u>

หลังจากที่ข้อมูลที่แก้ไข ถูกส่งมายัง Ariba เรียบร้อยแล้ว

สามารถสังเกตข้อมูลที่แก้ไขบนหน้า Ariba ได้ดังนี้

- Status ของใบสั่งซื้อจะเปลี่ยนจาก New เป็น Changed
- Version Control จะเปลี่ยน
- รายละเอียดที่มีการเปลี่ยนแปลง จะแสดงด้วยข้อความสีสัม

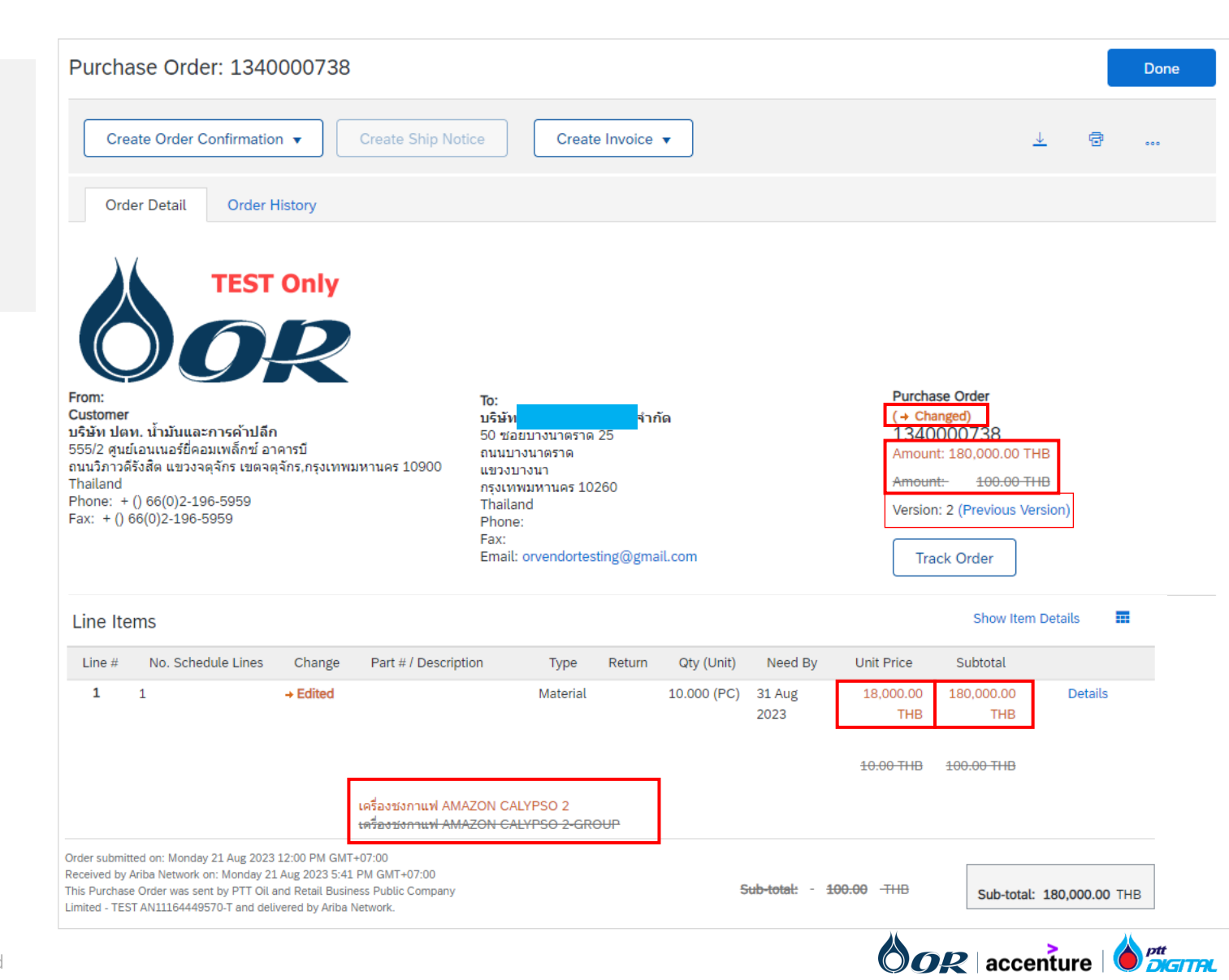

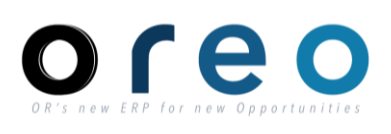

Supplier

## รายละเอียดของใบสั่งซื้อ<u>ที่มีการแก้ไข</u>

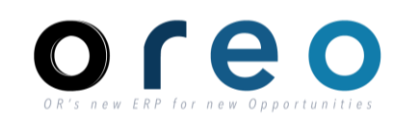

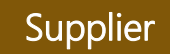

นอกจากนี้ทางผู้ค้าจะได้รับ Email แจ้งว่ามีการเปลี่ยนแปลงใบสั่งซื้อ โดยในเอกสารแนบจะแสดง Status เป็น Changed

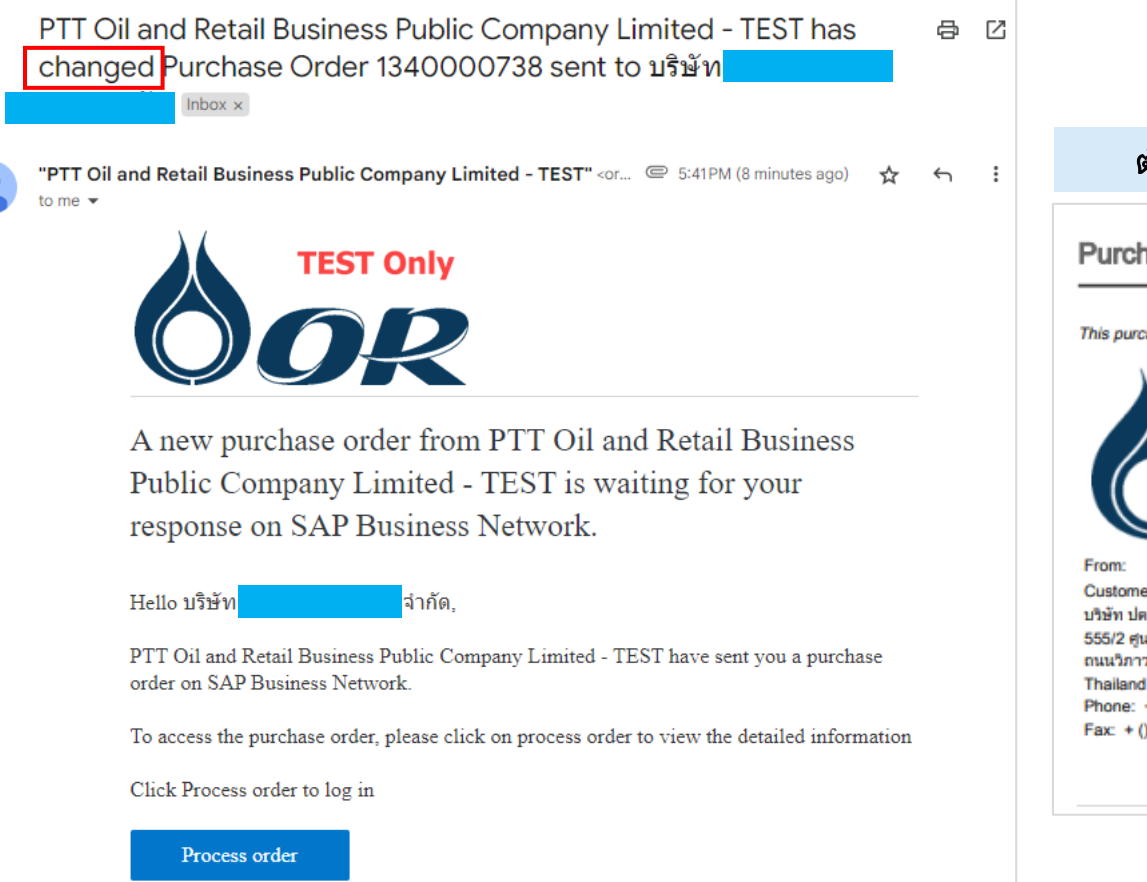

#### ตัวอย่างเนื้อหาไฟล์แนบ

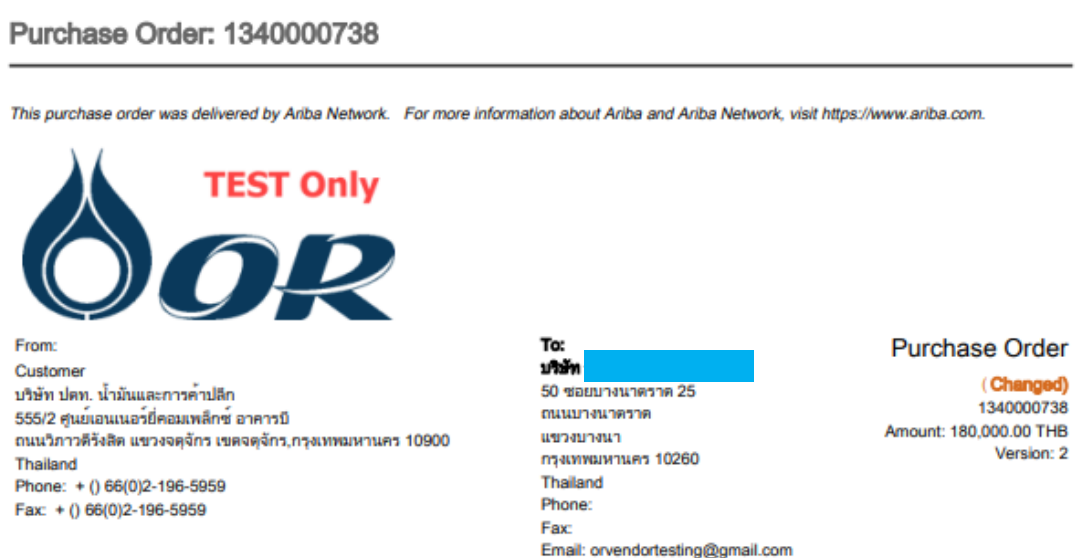

# ขั้นตอนการทำงานในระบบ Ariba กรณีได้รับ PO ใบแรก

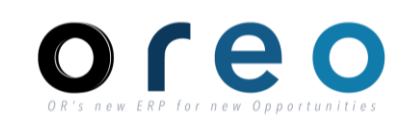

- → กรณีที่ผู้ค้าเคยมี AN ID อยู่แล้วให้คลิกเลือกที่ "Use existing account" เพื่อหำการ login เข้าสู่ ระบบ Ariba Network
- → กรณีที่ผู้ค้าไม่เคยมี AN ID ให้คลิกเลือกที่ "Create new account" เพื่อทำการทำการสร้าง AN ID ใหม่

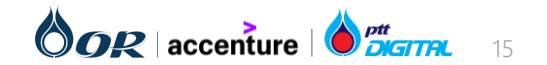

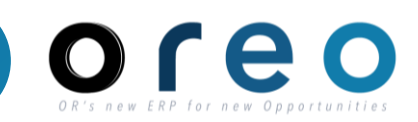

| วิธีการเข้าระบบงาน | ค่าที่บันทึก                        |
|--------------------|-------------------------------------|
| Email > Sign up    | กรอกซ้อมูล User account information |

กรอกข้อมูลที่มี \* ซึ่งเป็นข้อมูลที่จำเป็นภายใต้ Company Information และ User account Information

User account information ประกอบด้วย

- Name
- Email
- Username : ต้องใช้ในรูปแบบ Email Domain ของบริษัทเท่านั้น
- Password : ต้องมีอย่างน้อย 8 ตัวอักษร ประกอบด้วย ตัวอักษร
   พิมพ์ใหญ่ ตัวอักษรพิมพ์เล็ก ตัวเลข และอักขระพิเศษ
- Language
- Email orders to : ใช้สำหรับรับ Purchase order , ต้องใช้ใน รูปแบบ Email Domain ของบริษัทเท่านั้น

| User account information |                         |          |   |                                                                                                    |
|--------------------------|-------------------------|----------|---|----------------------------------------------------------------------------------------------------|
|                          |                         |          |   | * Indicates a required field                                                                                                    |
| Name:*                   | ศิริจรรยา               | มณีรัตน์ | ] | SAP Business Network Privacy Statement                                                                                                    |
| Email:*                  | orvendortesting@gmail.c | om       |   |                                                                                                    |
|                          | Use my email as my use  | rname    |   |                                                                                                    |
| Username:*               | Sirichanya@gmail.com    |          |   | Must be in email format(e.g john@newco.com) (j)                                                                                                    |
| Password:*               | Enter Password          |          |   | Passwords must contain a minimum of eight characters including upper and lower case letters, numeric digits, and special characters. $(\widehat{\rm U})$                                                                    |
|                          | Repeat Password         |          |   |                                                                                                    |
| Language:                | English                 | ~        | , | The language used when Ariba sends you configurable notifications. This is different than your web b                                                                                                    |
| Email orders to: *       | bunchan@munkong.com     | 1        |   | Customers may send you their orders through SAP Business Network. To send<br>orders to multiple contacts in your organization, create a distribution list and enter<br>the email address here. You can change this anytime. |

#### <u>หมายเหตุ :</u>

 Username และ Password (ที่ตั้งไว้) จะใช้ Login เพื่อทำธุรกรรมกับ OR

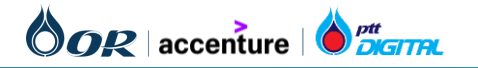

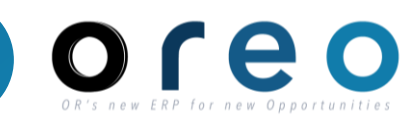

| วิธีการเข้าระบบงาน                                 |                                                      | ค่าที่บันทึก                      |                             |
|----------------------------------------------------|------------------------------------------------------|-----------------------------------|-----------------------------|
| nail > Sign up                                     | กรอกข้อมูล Company Information                       |                                   |                             |
| กรอกข้อมูลที่มี * ซึ่งเป็น<br>Information และ User | ข้อมูลที่จำเป็นภายใต้ Company<br>account Information | Company information               |                             |
| Company information                                | า ประกอบด้วย                                         | Company Name:*                    | บริษัท มั่นคง ดีดีดี จำกัด  |
| - Company Name                                     | tin Characters)                                      | Company Name (Latin Characters):* | Munkong DDD Company Limited |
| - Country / Region                                 |                                                      | Country/Region:*                  | Thailand [THA]              |
| - Address                                          |                                                      | Address:*                         | เลขที่ 123 ถนนสุขุมวิท      |
| - Address (Latin Char                              | acters)                                              | Address (Latin Characters):*      | 123 Sukhumvit Road          |
| - City (Latin Characte                             | rs)                                                  |                                   | แขวงคลองเตย                 |
| - Postal Code                                      |                                                      | Latin Characters                  | Khlong Toei                 |
| - Postal Code (Latin (                             | Characters)                                          |                                   | เขตคลองเตย                  |
|                                                    |                                                      | Latin Characters                  | Khlong Toei                 |
| *** <mark>Latin หมายถึง ภาษ</mark>                 | <mark>าอังกฤษ</mark>                                 | City:*                            | กรุงเทพมหานคร               |
| Note: สำหรับผู้ค้าที่เคยมี                         | สัญญากับ OR จะมีข้อมูล<br>มองซีเน Dofault ให้        | City (Latin Characters):*         | Bangkok                     |
| เอห ออกวรม / พอถิ มห                               | ท แบน Delault เห                                     | State:                            | Bangkok [TH-10] V           |
| <mark>***จะต้องระบุที่อยู่ให้ครบ</mark>            | <mark>ทุกบรรทัด</mark>                               | Postal Code:*                     | 10110                       |
|                                                    |                                                      | Postal Code (Latin Characters):*  | 10110                       |

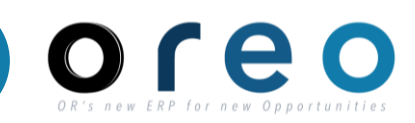

| วิธีการเข้าระบบงาน | ค่าที่บันทึก                                                              |
|--------------------|---------------------------------------------------------------------------|
| Email > Sign up    | กรอกข้อมูล Product and Service Categories และ Ship-to or Service Location |

กรอกข้อมูลด้านล่างในหัวข้อ Tell us more about your business โดยระบุ Product and Service Categories (สินค้า และบริการที่ผู้ค้าจำหน่าย) และ Ship-to or Service Location (พื้นที่จัดจำหน่าย) ซึ่งจะมีผลต่อการแสดงผลใน Discovery

| Tell us more about your busi                                                                                                    | ness                                                                                                    |                                                                                                    |                                    |
|----------------------------------------------------------------------------------------------------|----------------------------------------------------------------------------------------------------|----------------------------------------------------------------------------------------------------|------------------------------------|
| Product and Service Categories:*                                                                                                    | Enter Product and Service Categories                                                                                                    | Add -or- Browse                                                                                                    |                                    |
| Ship-to or Service Locations:*                                                                                                    | Enter Ship-to or Service Location                                                                                                    | Add -or- Browse                                                                                                    |                                    |
| Tax ID:                                                                                                    | Optional                                                                                                    | Enter your Company Tax ID number.                                                                                      |                                    |
| DUNS Number:                                                                                                    | Optional                                                                                                    | Enter the nine-digit number issued by Dun & Bradstreet. By default, DUNS number is appended with "-T" in test account. |                                    |
| I have read and agree to the Terms of Use<br>I hereby agree that SAP Business Network will<br>visibility settings. Please see the SAP Business | make parts of my (company) information accessible to other users and the<br>Network Privacy Statement to learn how we process personal data. | public based on my role within the SAP Business Network and the applicable profile                                     |                                    |
|                                                                                                    |                                                                                                    |                                                                                                    | Create account and continue Cancel |
|                                                                                                    |                                                                                                    |                                                                                                    |                                    |

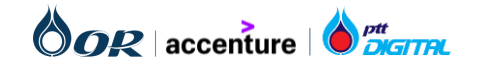

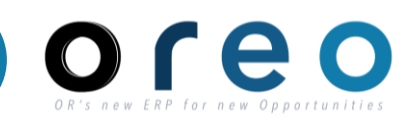

| วิธีการเข้าระบบงาน | ค่าที่บันทึก                                                              |
|--------------------|---------------------------------------------------------------------------|
| Email > Sign up    | กรอกข้อมูล Product and Service Categories และ Ship-to or Service Location |

Product and Service Categories (สินค้าและบริการที่ผู้ค้า จำหน่าย) ผู้ค้าจะเริ่มเลือกได้ในกล่องที่สามจากด้านซ้าย ซึ่ง สังเกตได้จากเครื่องหมาย เมื่อคลิกแล้ว Product จะถูกเพิ่ม ลงในกล่อง My Selection ด้านล่าง โดยที่ Supplier สามารถ เลือกกี่อันก็ได้

Ship-to or Service Location (พื้นที่จัดจำหน่าย) การเลือก พื้นที่จัดจำหน่าย จะมีผลต่อการค้นหา Supplier จากทาง OR. ผู้ค้าสามารถเลือกพื้นที่จัดจำหน่ายได้หลายพื้นที่ หรือสามารถ เลือกแบบ Global ก็ได้เช่นกัน

| outlot and borrise butogory borroot                                                                                                    | on                                                                                                    |                                                                                            |                                                                                                    |                                                                                 |
|----------------------------------------------------------------------------------------------------|----------------------------------------------------------------------------------------------------|--------------------------------------------------------------------------------------------|----------------------------------------------------------------------------------------------------|---------------------------------------------------------------------------------|
|                                                                                                    |                                                                                                    |                                                                                            |                                                                                                    |                                                                                 |
| Search Browse                                                                                                    |                                                                                                    |                                                                                            |                                                                                                    |                                                                                 |
| Click the product and service category you want to add                                                                                                    | and click the + icon. Lower-level product and service                                                                                                    | categories are displayed after you clic                                                    | k a product and service category.                                                                                                    | Click OK to save your changes.                                                  |
| Browse Product and Service Categories                                                                                                    | Didn't find what you were looking for? Try Search »                                                                                                    |                                                                                            |                                                                                                    |                                                                                 |
| Agricultural & Fishing Machinery ><br>Agricultural & Fishing Services ><br>Apparet, Lugagge & Personal Care ><br>Chemicals ><br>Cleaning Supplies ><br>Computer Hardware, Software & Telecom ><br>Construction & Maintenance Services ><br>Construction & Maintenance Services >                                                                                                    | Concrete, Cement & Plaster ><br>Construction & Maintenance Support<br>Equipment<br>Doors, Windows & Glass ><br>> Exterior Finishing Materials ><br>Insulation ><br>Interior Finishing Materials ><br>Permanent Structures >         | Cement and lime ><br>Concrete and mortars ><br>Plasters >                                  | <ul> <li>● Gyps</li> <li>●</li> <li>●</li> <li>&gt;</li> </ul>                                                                                                    | um plaster C                                                                    |
| /ly Selections (0)                                                                                                    |                                                                                                    |                                                                                            |                                                                                                    |                                                                                 |
|                                                                                                    |                                                                                                    | No items                                                                                   |                                                                                                    |                                                                                 |
|                                                                                                    |                                                                                                    |                                                                                            |                                                                                                    |                                                                                 |
| Remove                                                                                                    |                                                                                                    |                                                                                            |                                                                                                    |                                                                                 |
|                                                                                                    |                                                                                                    |                                                                                            |                                                                                                    |                                                                                 |
|                                                                                                    |                                                                                                    |                                                                                            |                                                                                                    |                                                                                 |
|                                                                                                    |                                                                                                    |                                                                                            |                                                                                                    | Cancel OK                                                                       |
|                                                                                                    |                                                                                                    |                                                                                            |                                                                                                    | Cancel OK                                                                       |
|                                                                                                    |                                                                                                    |                                                                                            |                                                                                                    | Cancel OK                                                                       |
| Ariba Proposals and Questionnaires                                                                                                    |                                                                                                    |                                                                                            |                                                                                                    | Cancel OK                                                                       |
| Ariba Proposals and Questionnaires -                                                                                                    |                                                                                                    |                                                                                            |                                                                                                    | Cancel OK                                                                       |
| Ariba Proposals and Questionnaires -<br>iip-to or Service Location Selection                                                                                                    |                                                                                                    |                                                                                            |                                                                                                    | Cancel OK                                                                       |
| Ariba Proposals and Questionnaires                                                                                                    | mpany offers global coverage, choose Global.                                                                                                    |                                                                                            |                                                                                                    | Cancel OK                                                                       |
| Ariba Proposals and Questionnaires -<br>hip-to or Service Location Selection<br>et the territories that your company serves. If your co                                                                                                    | mpany offers global coverage, choose Global.                                                                                                    |                                                                                            |                                                                                                    | Cancel OK                                                                       |
| Ariba Proposals and Questionnaires -<br>inp-to or Service Location Selection<br>ext the territories that your company serves. If your co<br>Global                                                                                                    | mpany offers global coverage, choose Global.                                                                                                    |                                                                                            |                                                                                                    | Cancel OK                                                                       |
| Ariba Proposals and Questionnaires -<br>iip-to or Service Location Selection<br>act the territories that your company serves. If your co<br>Global<br>Select Ship-to or Service Locations                                                                                                    | mpany offers global coverage, choose Global.                                                                                                    |                                                                                            |                                                                                                    | Cancel OK                                                                       |
| Ariba Proposals and Questionnaires ip-to or Service Location Selection set the territories that your company serves. If your co Global Select Ship-to or Service Locations                                                                                                    | mpany offers global coverage, choose Global.                                                                                                    |                                                                                            |                                                                                                    | Cancel OK                                                                       |
| Ariba Proposals and Questionnaires     ip-to or Service Location Selection     set the territories that your company serves. If your co     Global     Select Ship-to or Service Locations     tick a country/region to add and click the + icon. State                                                                                                    | mpany offers global coverage, choose Global.<br>es or provinces are displayed after you click a countryin                                                                                                    | egion. Click OK to save your changes                                                       |                                                                                                    | Cancel OK                                                                       |
| Ariba Proposals and Questionnaires     ip-to or Service Location Selection     set the territories that your company serves. If your co     Global     Select Ship-to or Service Locations     lick a country/hegion to add and click the + icon. State     North America >                                                                                                    | mpany offers global coverage, choose Global.<br>es or provinces are displayed after you click a countryin                                                                                                    | agion. Click OK to save your changes                                                       | Annual Channa                                                                                                    | Cancel OK                                                                       |
| Ariba Proposals and Questionnaires ip-to or Service Location Selection ct the territories that your company serves. If your co Global Select Ship-to or Service Locations lick a country/region to add and click the + icon. State North America > Constat America >                                                                                                    | mpany offers global coverage, choose Global.<br>es or provinces are displayed after you click a country'n<br>Lao People's Democratic Reg                                                                                            | egion. Click OK to save your changes<br>ublic > ④                                          | Amnat Charoen                                                                                                    | Cancel OK                                                                       |
| Ariba Proposals and Questionnaires  ip-to or Service Location Selection tet the territories that your company serves. If your co Global Global Select Ship-to or Service Locations lick a country/region to add and click the + icon. State North America  Central America                                                                                                    | mpany offers global coverage, choose Global.<br>es or provinces are displayed after you click a country/m<br>Lao People's Democratic Reg<br>Malaysia >                                                                              | egion. Click OK to save your changes<br>ubbic >                                            | <ul> <li>Amnat Charoen<br/>Ang Thong</li> </ul>                                                                                                    | Cancel OK                                                                       |
| Arlba Proposals and Questionnaires  ip-to or Service Location Selection act the territories that your company serves. If your co Global Select Ship to or Service Locations tick a country/neglon to add and click the + icon. State North America > South America >                                                                                                    | mpany offers global coverage, choose Global.<br>es or provinces are displayed after you click a country/h<br>Lao People's Democratic Reg<br>Malaysia ><br>Philocines >                                                              | agion. Click OK to save your changes<br>ublic ><br>@<br><br>@                              | <ul> <li>Amnat Charoen</li> <li>Ang Thong</li> <li>Buri Ram</li> </ul>                                                                                                    | Cancel OK                                                                       |
| Ariba Proposals and Questionnaires     ip-to or Service Location Selection     set the territories that your company serves. If your co     Globat     Select Ship-to or Service Locations     Side a country/region to add and click the + icon. State     North America >     Central America >     South America >     The Caribbean >                                                                                                    | mpany offers global coverage, choose Global.<br>es or provinces are displayed after you click a countryf<br>Lao People's Democratic Rep<br>Malaysia ><br>Philippines ><br>Cinternes                                                 | egion. Click OK to save your changes<br>ublic > ④<br>④<br>④                                | Amnat Charoen     Ang Thong     Buri Ram     Chachengsao                                                                                                    | Cancel OK                                                                       |
| Ariba Proposals and Questionnaires -<br>ip-to or Service Location Selection<br>act the territories that your company serves. If your co<br>Global<br>Select Ship to or Service Locations<br>Sidk a country/hegion to add and click the + icon. State<br>North America ><br>Central America ><br>South America ><br>The Caribbean ><br>Norther Europe >                                                                                                    | mpany offers global coverage, choose Global.<br>es or provinces are displayed after you click a country'n<br>Lao People's Democratic Rep<br>Malaysia ><br>Philippines ><br>Singapore                                                | egion. Click OK to save your changes<br>ublic >                                            | Amnat Charoen     Ang Thong     Buri Ram     Chachoengsao     Chai Nat                                                                                                    | Cancel OK                                                                       |
| Ariba Proposals and Questionnaires  ip-to or Service Location Selection act the territories that your company serves. If your co Global Select Ship to or Service Locations  itick a country/negion to add and click the + icon. State North America > Central America > South America > The Caribaean > Northern Europe >                                                                                                    | mpany offers global coverage, choose Global.<br>es or provinces are displayed after you click a countryh<br>Lao People's Democratic Rey<br>Malaysia ><br>Philippines ><br>Singapore<br>Thaland >                                    | agion. Click OK to save your changes<br>ublic >                                            | Amnat Charoen<br>Ang Thong<br>Buri Ram<br>Chachoengsao<br>Chai Nat<br>Chai Nat                                                                                               | Cancel 0K<br>(7)<br>(7)<br>(7)<br>(7)<br>(7)<br>(7)<br>(7)<br>(7)<br>(7)<br>(7) |
| Ariba Proposals and Questionnaires     ip-to or Service Location Selection     set the territories that your company serves. If your co     Global     Select Ship-to or Service Locations     Steht America >     Central America >     South America >     The Caribban >     Northern Europe >     Northern Europe >     Seatern Europe >     Seatern Europe >     Sea | mpany offers global coverage, choose Global.<br>as or provinces are displayed after you click a countryit<br>Lao People's Democratic Rej<br>Malaysia ><br>Philippines ><br>Singapore<br>Thaland ><br>Viet Nam >                     | agion. Click OK to save your changes<br>uublic > @<br>@<br>@<br>@<br>@<br>@<br>@<br>@<br>@ | Annat Charoen     Ang Thong     Buri Ram     Charbengsao     Chai Nat     Chaiyaphum                                                                                         | Cancel OK                                                                       |
| Ariba Proposals and Questionnaires  ip-to or Service Location Selection set the territories that your company serves. If your co Global Select Ship to or Service Locations Side a country/hegion to add and click the + icon. State North America > Central America > South America > The Caribbean > Norther Europe > Leastern Europe > Leastern Europe > Leastern Europe >                                                                                                    | mpany offers global coverage, choose Global.<br>es or provinces are displayed after you click a country/n<br>Lao People's Democratic Reg<br>Malaysia ><br>Philippines ><br>Singapore<br>Thaland ><br>Viet Nam ><br>All of the above | egion. Click OK to save your changes<br>nublic > @<br>@<br>@<br>@<br>@<br>@<br>@<br>@      | <ul> <li>Amnat Charoen<br/>Ang Thong<br/>Buri Ram</li> <li>Chachoengsao<br/>Chai Nat<br/>Chalyaphum<br/>Chantaburi</li> <li>Chantaburi</li> </ul>                            | Cancel OK<br>(7)<br>(7)<br>(7)<br>(7)<br>(7)<br>(7)<br>(7)<br>(7)<br>(7)<br>(7) |
| Aribe Proposals and Questionnaires     ip-to or Service Location Selection     set the territories that your company serves. If your co     Global     Setect Ship to or Service Locations     ilick a countrylregion to add and click the + icon. State     North America >     Central America >     South America >     The Caribbean >     Northern Europe >     Western Europe >     Central Europe >     Central Europe >     Cent | mpany offers global coverage, choose Global.<br>as or provinces are displayed after you click a countryit<br>Lao People's Democratic Rej<br>Malaysia ><br>Philippines ><br>Singapore<br>Thaland ><br>Viet Nam ><br>All of the above | ngion. Click OK to save your changes<br>uublic > @<br>@<br>@<br>@<br>@<br>@<br>@<br>@<br>@ | <ul> <li>Amnat Charoen</li> <li>Ang Thong</li> <li>Buri Ram</li> <li>Chacheengsao</li> <li>Chai Nat</li> <li>Chaiyaphum</li> <li>Chanthaburi</li> <li>Chained Mai</li> </ul> | Cancel OK                                                                       |
| Ariba Proposals and Questionnaires     ip-to or Service Location Selection     set the territories that your company serves. If your co     Global     Select Ship to or Service Locations      tick a country/region to add and click the + icon. State     North America >     South America >     South America >     South America >     Northern Europe >     Western Europe >     Eastern Europe >     Central Europe >     Central Europe >     Centra | es or provinces are displayed after you click a countryh<br>Lao People's Democratic Reg<br>Malaysia ><br>Philippines ><br>Singapore<br>Thaland ><br>Viet Nam ><br>All of the above                                                  | agion. Click OK to save your changes<br>ublic >                                            | <ul> <li>Amnat Charoen</li> <li>Ang Thong</li> <li>Buil Ram</li> <li>Chachoengsao</li> <li>Chai Nat</li> <li>Chaiyaphum</li> <li>Chaintaburi</li> <li>Chinns Mai</li> </ul>  | Cancel OK                                                                       |
| Ariba Proposals and Questionnaires     ip-to or Service Location Selection     set the territories that your company serves. If your co     Global     Setect Ship to or Service Locations     itick a country/hegion to add and click the + icon. State     North America >     Central America >     South America >     The Caribbean >     Northern Europe >     Western Europe >     Central Europe >     Central Europe >                                                                                                    | mpany offers global coverage, choose Global.<br>as or provinces are displayed after you click a countrylt<br>Lao People's Democratic Reg<br>Malaysia ><br>Philippines ><br>Singapore<br>Thaland ><br>Viet Nam ><br>All of the above | agion. Click OK to save your changes<br>uublic > ④<br>④<br>④<br>④<br>④<br>④<br>④<br>④<br>④ | Amnat Charoen     Ang Thong     Buri Ram     Chachengsao     Chai Nat     Chaiyaphum     Chanthaburi     Chiang Mai                                                          | Cancel OK                                                                       |

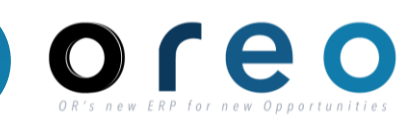

| Email > Sign up กร                                                                                                    |                                                                                      |                                                                                                    |
|----------------------------------------------------------------------------------------------------|--------------------------------------------------------------------------------------|----------------------------------------------------------------------------------------------------|
|                                                                                                    | กรอกข้อมูล Product and Service Categories และ Ship-to or Service Location            |                                                                                                    |
| ผู้ค้าต้องยอมรับกฎและเงื่อนไขของ<br>สามารถสร้างบัญชี่ได้ โดยสามารถะ<br>น้ำเงิน จากนั้นตรวจสอบรายละเอียเ<br><b>ดำเนินการต่อ</b>                                         | SAP Ariba ก่อนจึงจะ<br>อ่านเงื่อนไขบริเวณตัวอักษรสี<br>ดและคลิก <b>สร้างบัญชีและ</b> | ! คุณต้องยอมรับเงื่อนไขการใช้งานเพื่อดำเนินการต่อ<br>ฉันใต้อ่านและยอมรับเงื่อนไขการใช้งาน<br>! คุณต้องยอมรับประกาศความเป็นส่วนตัวเพื่อดำเนินการต่อ<br>ฉันใต้อ่านและยอมรับประกาศความเป็นส่วนตัวของ SAP Ariba<br>! กรุณาแก้ไขข้อผิดพลาดข้างตันแล้วส่งใหม่                                                                                                    |
| ผู้ค้าจะได้รับ Email แจ้งเตือน SAP<br>Account (AN ID)                                                                                                    | Business Network                                                                     | สร้างบัญชีและดำเนินการต่อ ยกเลิก                                                                                                    |
| <ul> <li><u>หมายเหตุ :</u></li> <li>Username และ Passwo<br/>Login เพื่อทำธุรกรรมกับ</li> <li>AN ID นี้ จะต้องใช้ในการ<br/>เพื่อทำธุรกรรมกับ OR ให<br/>ถัดไป</li> </ul> | ord (ที่ตั้งไว้) จะใช้<br>บ OR<br>รทำเอกสารมอบอำนาจ<br>วินนามบริษัท ใน Step          | Welcome to the Ariba Commerce Cloud Inbox ×         Ariba Commerce Cloud <ordersender-prod@ansmtp.ariba.com>         to me *         Welcome to the Ariba Commerce Cloud         Your registration process on the Ariba Commerce Cloud for บริษัท มั่นคง ดีดีดี จำกัด is now complete.         Your organization's account ID:         Antiliposa4802-T         Antice         Your username:         Sirichanya@gmail.com</ordersender-prod@ansmtp.ariba.com> |
|                                                                                                    |                                                                                      | As the account administrator for this account, make sure to keep your username and password in a secure place. Do not share this information.                                                                                                    |

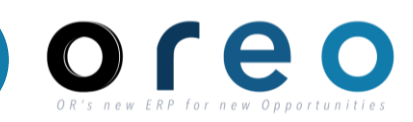

#### การกรอก External Questionnaire

| วิธีการเข้าระบบงาน | ค่าที่บันทึก           |
|--------------------|------------------------|
| Email > Sign up    | External Questionnaire |

ผู้ค้ากรอกข้อมูลลงใน External Questionnaire

External Questionnaire ใช้เพื่อเก็บข้อมูลของคู่ค้าที่ต้องส่งให้ OR โดยข้อมูลจะถูกแบ่งออกเป็น 5 ชุดคือ

- 1. General Supplier Information
- 2. Bank Information
- 3. Attachments
- 4. ที่อยู่ผู้ค้า
- 5. OR General and Condition

1.1, 1.2 การระบุประเภทผู้ค้าในข้อ 1.1 และ 1.2 และสัญชาติของ บริษัทที่จดทะเบียนจะมีผลต่อ Template คำถามในข้อต่อๆไป

#### Note :

 มู้ค้าต้องกรอกข้อมูลในช่องที่มีเครื่องหมาย \* ทุกข้อ
 บางคำถามจะมีเครื่องหมาย เพื่ออธิบายวิธีการกรอกข้อมูล ตัวอย่างเช่น หากชื่อบริษัทยาวเกินไปไม่สามารถใส่ใน "ชื่อผู้ค้า ภาษาไทย 1"ได้ให้ใส่ต่อในช่อง "ชื่อผู้ค้าภาษาไทย 2" เป็นต้น

| All Content                                                                                                    |                                                                                               |  |  |
|----------------------------------------------------------------------------------------------------|-----------------------------------------------------------------------------------------------|--|--|
| Name 1                                                                                                    |                                                                                               |  |  |
| I General Supplier Information                                                                                                    |                                                                                               |  |  |
| 1.1 ประเภทผู้ค้า (Type of Registered<br>Vendor)                                                                                                    | นิดิบคคล (Juristic person)                                                                    |  |  |
| 1.2 โปรดระบุ (Please specify)                                                                                                    | * บริษัทจำกัดหรือบริษัทจำกัด (มหาชน) (a limited company or public company) 🗸                  |  |  |
| 1.3 สัญชาติ/ประเทศที่จดทะเบียนบริษัท<br>(Company Region)                                                                                                    | * บริษัทจำกัดหรือบริษัทจำกัด (มหาชน) (a limited company or public company)                    |  |  |
| 1.4 ชื่อผู้คำภาษาไทย1 🤅                                                                                                    | * ห้างหุ้นส่วนจำกัด (a limited partnership)<br>หน่วยงานราชการ (Government Agencies)           |  |  |
| 1.5 ชื่อผู้ค้าภาษาไทย 2 (ต่อ)                                                                                                    | กิจการร่วมค้า (Joint-Venture)                                                                 |  |  |
| 1.6 ชื่อผู้คำภาษาไทย 3 (ต่อ)                                                                                                    | คณะบุคคล/สมาคม/มูลนิธิ (Group of Persons/Association/Foundation)                              |  |  |
|                                                                                                    |                                                                                               |  |  |
| 1.4 ชื่อผู้ค้าภาษาไทย 1 🔅                                                                                                    | * บริษัท บริดาสโตนเซลส์ (ประเทศไทย)                                                           |  |  |
| หากพื้นที่ไม่เพียงพอที่จะกรอกชื่อบริษัท<br>1.5 ทั้งหมด กรณาใช้ช่องชื่ออื่นเพื่อกรอกตัวอักษร                                                                                                    |                                                                                               |  |  |
| ที่เหลือของชื่อบริษัท (If the space is not<br>1.6 enough to input the full company name,                                                                                                    |                                                                                               |  |  |
| please utilize the other name fields to                                                                                                    |                                                                                               |  |  |
| 1.7 company name)                                                                                                    |                                                                                               |  |  |
|                                                                                                    |                                                                                               |  |  |
| 1.12 ชื่อผู้ค้าภาษาอังกฤษ (Supplier full name in En                                                                                                    | nglish) 1 (i) * Bridgestone Sales (Thailand) Co., L                                           |  |  |
| <ol> <li>1.12 ชื่อผู้คำภาษาอังกฤษ (Supplier full name in En</li> <li>1.13 ชื่อผู้คำภาษาอังกฤษ (ต่อ) (Supplier full name</li> </ol>                                                             | nglish) 1 (i) * Bridgestone Sales (Thailand) Co., L<br>e in English) 2 td.                    |  |  |
| <ol> <li>1.12 ชื่อผู้คำภาษาอังกฤษ (Supplier full name in En</li> <li>1.13 ชื่อผู้คำภาษาอังกฤษ (ต่อ) (Supplier full name</li> <li>1.14 ชื่อผู้คำภาษาอังกฤษ (ต่อ) (Supplier full name</li> </ol> | nglish) 1 (i) * Bridgestone Sales (Thailand) Co., L<br>e in English) 2 td.<br>e in English) 3 |  |  |

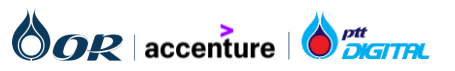

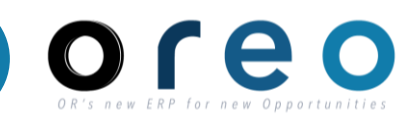

#### การกรอก External Questionnaire

| วิธีการเข้าระบบงาน | ค่าที่บันทึก           |
|--------------------|------------------------|
| Email > Sign up    | External Questionnaire |

1.26 Purchasing Category กด Select เพื่อเลือก Commodities code โดยเลือกสินค้าและบริการที่ตนเองขาย ตัวอย่างเช่น หากเลือก Beverage เมื่อหาง OR มี Event หรือ ข่าวสาร เกี่ยวกับ Beverage ทางผู้ค้าก็จะได้รับการแจ้งเตือน หรือคำเชิญเข้าร่วม

ดังนั้น ควรเลือกกลุ่มสินค้าและบริการที่ตนเองต้องการนำเสนอให้ ทาง OR ให้ถูกต้อง เพื่อที่จะได้รับข่าวสาร,การแจ้งเตือน, การเข้า ประมูล อย่างไม่ตกหล่น หากไม่แน่ใจให้สอบถามทางทีมจัดหา OR เพิ่มเติมได้

1.27 Company Region กด Select เพื่อเลือก พื้นที่ในการ จัดหาและบริการของผู้ค้า

Purchasing Category และ Company Region คือ ข้อมูล หมวดหมู่สินค้า/บริการ และสถานที่ให้บริการจัดส่ง ตามลำดับ ซึ่ง OR ใช้ในการค้นหาข้อมูลกลุ่มผู้ค้า สำหรับเชิญให้กรอกข้อมูล ต่าง ๆ อาทิ การเสนอราคา การเชิญตอบแบบสอบถาม

| 1.26 Purchasing Category | <b>*</b> Beverage, Food & Beverage [select] |
|--------------------------|---------------------------------------------|
| 1.27 Company Region      | <pre>*TH [select]</pre>                     |

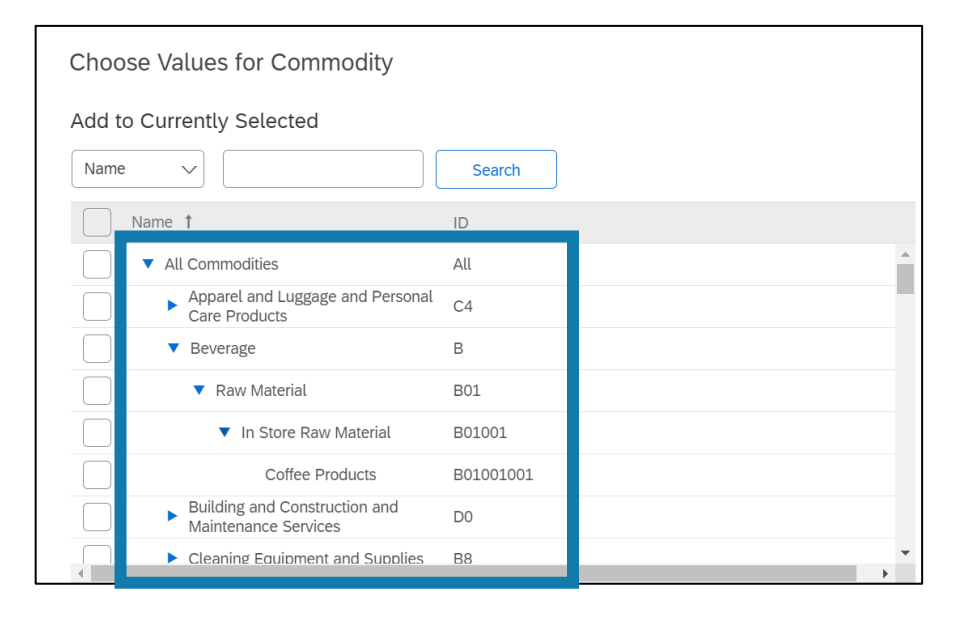

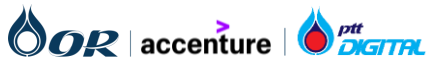

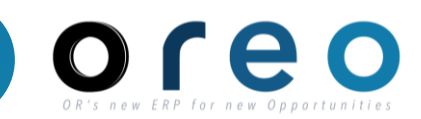

## 1.General Supplier Information - ตัวอย่าง

| All Content                                                                                                    |                                                                              |
|----------------------------------------------------------------------------------------------------|------------------------------------------------------------------------------|
| Name †                                                                                                    |                                                                              |
| ▼ 1 General Supplier Information                                                                                              |                                                                              |
| 1.1 ประเภทผู้ค้า (Type of Registered Vendor)                                                                                  | * นิติมุคคล (Juristic person)                                                |
| 1.2 โปรดระบุ (Please specify)                                                                                                 | * บริษัทจำกัดหรือบริษัทจำกัด (มหาชน) (a limited company or public company) 🗸 |
| 1.3 สัญชาติ/ประเทศที่จดทะเบียนบริษัท (Company Region)                                                                         | *(Thailand) 🗸                                                                |
| 1.4 ชื่อผู้ศักราษาไทย1 (j)                                                                                                    | * บริษัท มั่นคง ดีดีดี จำกัด                                                 |
| 1.5   ชื่อผู้ศำภาษาไทย 2 (ต่อ)                                                                                                |                                                                              |
| 1.6   ชื่อผู้ศักภาษาไทย 3 (ต่อ)                                                                                               |                                                                              |
| 1.7   ชื่อผู้ศักภาษาไทย 4 (cia)                                                                                               |                                                                              |
| 1.12 ชื่อผู้คำภาษาอังกฤษ (Supplier full name in English) 1 (i)                                                                | * Munkong DDD Company Limited                                                |
| 1.13 ขึ้อผู้ค้าภาษาอังกฤษ (ต่อ) (Supplier full name in English) 2                                                             |                                                                              |
| 1.14 - ชื่อผู้ค้าภาษาอังกฤษ (ต่อ) (Supplier full name in English) 3                                                           |                                                                              |
| 1.15 ขึ้อผู้ค้าภาษาอังกฤษ (ต่อ) (Supplier full name in English) 4                                                             |                                                                              |
| 1.15 ภาษาที่ใช้ผิดต่อ (Communication Language)                                                                                | * [TH] ไทย (Thai) 🗸                                                          |
| 1.24 เลขประจำตัวผู้เสียภาษิ (VAT reg Number)                                                                                  | * 0183518406837                                                              |
| 1.25 เป็นผู้ด้า e-tax กับสรรพากร (vendor e-tax)                                                                               | * Yes V                                                                      |
| 1.25<br>ต้องการรับ PO และวางบิลต่านระบบ Ariba หรือไม่ (**กรณีเลือก "ใช้" จะสามารถตรวจสอบสถานะเอกสาร และการจ่ายเงินได้จากระบบ) | * Yes V                                                                      |
| 1.28 Purchasing Category                                                                                                    | *Beverage [select]                                                           |
| 1.29 Company Region                                                                                                    | *TH [select]                                                                 |

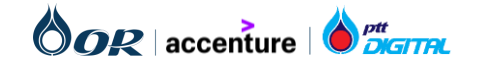

## Supplier Registration : การลงทะเบียนของผู้ค้า

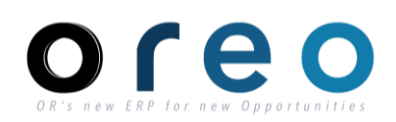

#### การกรอก External Questionnaire

| วิธีการเข้าระบบงาน | ค่าที่บันทึก           |
|--------------------|------------------------|
| Email > Sign up    | External Questionnaire |

#### 2. Bank Information

 2.1 Bank type เลือกว่าเป็นในประเทศหรือต่างประเทศ โดยถ้า เป็นในประเทศให้เลือก Domestic ต่างประเทศให้เลือก Foreign
 2.3 สามารถเลือก 1 หรือ 2 ช่องก็ได้ ซึ่งหากเลือกโอนเงิน จะมี ช่อง "2.5 Bank detail" แสดงขึ้นมา หรือ หากเลือก รับเช็ค จะมี ช่อง "2.4 เลือกสาขาของธนาคารในการรับเช็ค" แสดงขึ้นมา

2.5 Bank detail : ประกอบไปด้วยข้อมูลของ Bank โดยหากมี หลาย Bank ทางผู้ค้า จะเลือกบัญชีหลักได้ 1 Bank เพื่อใช้เป็น ค่า Default Bank

หากต้องการยกเลิกบัญชีที่ใช้ก็สามารถ Delete ข้อมูลของ bank นั้นได้

Note : ขนาดไฟล์แนบไม่เกิน 100 Mb/File

|                                          |                               | <ul> <li>Domestic</li> </ul> |                 | 7                                                                      |  |
|------------------------------------------|-------------------------------|------------------------------|-----------------|------------------------------------------------------------------------|--|
| 2 Bank Information                       |                               |                              |                 | [4A] C002: รัชโยธิน                                                    |  |
| 2.1 Bank Type                            | * Domestic $\checkmark$       | Foreign                      |                 | [4B] 111: รัชโยธิน<br>[4B] อา เ                                        |  |
| 2.3 ช่องทางการรับเงิน                    | * 🗸 รับเช็คที่เค<br>🗸 โอนเงิน | าน์เตอร์ธนาคาร               |                 | (4C) 314: คลองหลวง<br>[4D] C006: อโศก<br>[4E] 101: ถนนสาทร             |  |
| 2.4 เลือกสาขาของธนาคารในการรับเช็คของ OR | * [4A] C002: รัชโ             | ยธิน                         | $\sim$          | [4F] C008: อาคารสิริรัตน์ ถ.พระราม4<br>[4H] C002: รัชโยธิน (เหมือน 4A) |  |
| 2.5 เลือกวิธีการรับเงินที่ต้องการ        | * โอนเงิน                     | $\checkmark$                 | รับเช็คที่เ     | คาน์เตอร์ธนาคาร                                                        |  |
| 2.6 Bank Details Add Bank Details (0)    |                               |                              | <b>โ</b> อนเงิน | 1                                                                      |  |

| All Content > 2.6 Bank Details                                                                                |                                                                           |  |  |
|----------------------------------------------------------------------------------------------------|---------------------------------------------------------------------------|--|--|
| Bank Details (1)                                                                                              | <b>■</b>   <b>≈</b>                                                       |  |  |
| Name 1                                                                                                    |                                                                           |  |  |
| ▼ Bank Details #1 Delete                                                                                      |                                                                           |  |  |
| <ul> <li>Vendor ในประเทศ</li> </ul>                                                                           |                                                                           |  |  |
| สำเนาสมุดบัญชีเงินฝากธนาคารประเภทบัญชีออมทรัพย์ หรือบัญชีกระแสรายวันเท่านั้น (สำหรับ<br>กรณีรับเงินโดยการโอน) | $\star$ $igside{	ext{D}}$ Bank acc KTB.pdf $\sim$ Update file Delete file |  |  |
| ประเทศที่เปิดบัญชีธนาคาร (Bank Country)                                                                       | * [TH] ไทย (Thailand)                                                     |  |  |
| ชื่อธนาคารสำหรับโอนเงิน (Bank Name)                                                                           | * ธนาคารกรุงไทย จำกัด (มหาชน)                                             |  |  |
| สาขาธนาคาร (Bank Branch)                                                                                      | * สาขารัชโยธิน                                                            |  |  |
| ชื่อเจ้าของบัญชี (Account Name)                                                                               | * ปริษัท มั่นคง ดีดีดี จำกัด                                              |  |  |
| เลขบัญชีธนาคาร (Bank Account Number)                                                                          | * 4001030241                                                              |  |  |
| เป็นบัญชีหลักที่ไข่ไนการรับเงิน (Default Bank) ?                                                              | * Yes 🗸                                                                   |  |  |
| Add an additional Bank Details                                                                                | (*) indicates a required field                                            |  |  |

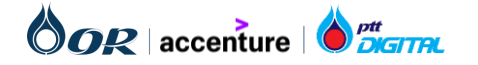

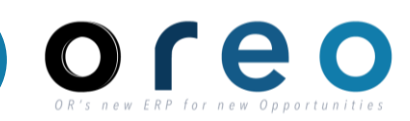

#### 3 Attachment - ตัวอย่าง

| ▼ 3 Attachments                                                                                                    |                                                                              |
|----------------------------------------------------------------------------------------------------|------------------------------------------------------------------------------|
| 3.1 หนังสือรับรองการจดทะเบียนของกระทรวงพาณิชย์ อายุไม่เกิน 6 เดือน (Certificate of Incorporation issued by the<br>Ministry of Commerce, not older than 6 (six) months from issuance date)                                                                                                    | * 🗗 หนังสือรับรองการจดทะเบียนของกระทรวงพาณิชย์.pdf 🗸 Update file Delete file |
| 3.6 หนังสือจดทะเบียนมูลค่าเพิ่ม (ภ.พ.20) ในกรณีที่จดทะเบียนภาษีมูลค่าเพิ่ม (a certified copy of registration of<br>value-added tax Certificate (Form Bhor. Por. 20))                                                                                                    | Attach a file                                                                |
| 3.7   สำเนาหนังสือบริคณห์สนธิ (อายุไม่เกิน 6 เดือน) (Copy of Memorandum of Association (not older than 6<br>months))                                                                                                    | * 🗗 สำเนาหนังสือบริคณห์สนธิ.pdf 🗸 Update file Delete file                    |
| 3.8 ประวัติบริษัทและรายละเอียดกลุ่มสินค้า/บริการที่จำหน่าย (Company profile and details of product/service<br>groups)                                                                                                    | Attach a file                                                                |
| 3.9<br>สำเนาบัตรประชาชน/สำเนาหนังสือเดินทางของผู้มีอำนาจ กรณีผู้มีอำนาจนิติบุคคลเป็นผู้ดำเนินการเองพร้อมลงนามรับรอง<br>สำเนาถูกต้อง (กรณีต้องการแนบเอกสารหลายใบกรุณารวมเป็น PDF Fileเดียว)<br>(Certified copy of Thai ID card/passport of the authorized signatory. In case of multiple documents, please<br>combine them into single PDF File) | Attach a file                                                                |
| 3.10 หนังสือมอบอำนาจ (Power of Attorney) Add หนังสือมอบอำนาจ (Power of Attorney) (1)                                                                                                    |                                                                              |

| All Content > 3.10 หนังสือมอบอำนาจ (Power of Attorney)                                                                                                    |                                                                                                 |
|----------------------------------------------------------------------------------------------------|-------------------------------------------------------------------------------------------------|
| หนังสือมอบอำนาจ (Power of Attorney) (1)                                                                                                    | <b></b>   *                                                                                     |
| Name 1                                                                                                    |                                                                                                 |
| ▼ หนังสือมอบอ่านาจ (Power of Attorney) #1 Delete                                                                                                    |                                                                                                 |
| ชื่อผู้รับมอบอำนาจ (Attorney Name)                                                                                                    | * นาย ศิริจรรยา มณีรัตน์                                                                        |
| หนังสือมอบอำนาจ ซึ่งต้องระบุรายละเอียดการมอบอำนาจให้ชัดเจน ถูกต้อง พร้อม ติดอากรแสตมป์ 30 บาท (In the case where the authorized person of the<br>sole trading entity, company or partnership authorizes another person to sign and/or submit Documents, there shall be enclosed a valid power of<br>attorney, with the duty stamp, clearly and correctly stating the authorization) 📓 References 🗸                                      | * 📴 หนังสือมอบอำนาจ.pdf ∨ Update file Delete file                                               |
| สำเนาบัตรประชาชน/สำเนาหนังสือเดินทางของผู้มีอำนาจ/ผู้มอบอำนาจลงนามหรือกรณีผู้มีอำนาจนิดิบุคคลเป็นผู้ดำเนินการเองพร้อมลงนามรับรองสำเนาถูกต้อง(กรณี<br>ต้องการแนบเอกสารหลายใบกรุณารวมเป็น PDF Fileเดียว)<br>(Certified copy of Thai ID card/passport of the authorized signatory or copy of Thai ID card/passport of grantor attached to a power of attorney ) In<br>case of multiple documents, please combine them into single PDF File | ★ 🕒 สำเนาบัตรประชาชนหรือสำเนาหนังสือเดินทางของผู้มีอ่านาจ.pdf ∨ Update file Delete file         |
| สำเนาบัตรประชาชน/สำเนาหนังสือเดินทางของฝูรับมอบอำนาจลงนาม พร้อมลงนามรับรองสำเนาถูกต้อง (Certified copy of Thai ID card/passport of the<br>authorized signatory or copy of Thai ID card/passport of grantee attached to a power of attorney)                                                                                                    | * 🕑 สำเนาบัตรประชาชนหรือสำเนาหนังสือเดินทางของผู้รับมอบอำนาจลงนาม.pdf 🗸 Update file Delete file |
| สถานะ (Status)                                                                                                    | * ไม่ใช้งาน (Inactive) 🗸                                                                        |
| Add an additional หนังสือมอบอ่านาจ (Power of Attorney)                                                                                                    | ใช้งาน (Active) (*) indicates a required field                                                  |
|                                                                                                    | ไม่ใช้งาน (Inactive)                                                                            |

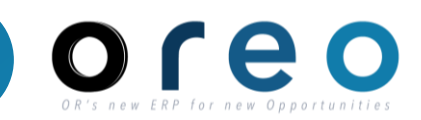

#### การกรอก External Questionnaire

| วิธีการเข้าระบบงาน                                                                                                    | ค่าที่บันทึก                                                                                                    |                                                                               |
|----------------------------------------------------------------------------------------------------|----------------------------------------------------------------------------------------------------|-------------------------------------------------------------------------------|
| Email > Sign up                                                                                                    | External Questionnaire                                                                                                    |                                                                               |
| All Content > 3.9 หนังสือมอบอำนาจ<br>หนังสือมอบอำนาจ (1)                                                                            |                                                                                                    | Π                                                                             |
| Name 1                                                                                                    |                                                                                                    |                                                                               |
| <ul> <li>หนังสือมอบอำนาจ #1</li> </ul>                                                                                              |                                                                                                    |                                                                               |
| ชื่อผู้รับมอบอำนาจ                                                                                                    |                                                                                                    | Martina IOSSA                                                                 |
| หนังสือมอบอำนาจ ซึ่งต้องระบุรา<br>company or partnership authori<br>and correctly stating the author                                | เละเอียดการมอบอำนาจให้ขัดเจน ถูกต้อง พร้อม ติดอากรแสตมป์ 30 บาท (In the case where the authorized person of the sole trading entity,<br>zes another person to sign and/or submit Documents, there shall be enclosed a valid power of attorney, with the duty stamp, clearly<br>zation) 菌 References∨              | ⊡ีช 3.6 หนังสือมอบอำนาจ.docx ∨                                                |
| สำเนาบัตรประชาชน/สำเนาหนังสือ<br>เอกสารหลายใบกรุณารวมเป็น PDF<br>(Certified copy of Thai ID card/p<br>documents, please combine the | เดินทางของผู้มีอำนาจ/ผู้มอบอำนาจลงนามหรือกรณีผู้มีอำนาจนิติบุคคลเป็นผู้ดำเนินการเองพร้อมลงนามรับรองสำเนาถูกต้อง(กรณีต้องการแนบ<br>· Fileเดียว)<br>assport of the authorized signatory or copy of Thai ID card/passport of grantor attached to a power of attorney ) In case of multiple<br>m into single PDF File | ⊡ี้ 3.6 หนังสือมอบอำนาจ.docx ∨                                                |
| สำเนาบัตรประชาชน/สำเนาหนังสื<br>copy of Thai ID card/passport o                                                                     | อเดินทางของผู้รับมอบอำนาจลงนาม พร้อมลงนามรับรองสำเนาถูกต้อง (Certified copy of Thai ID card/passport of the authorized signatory or<br>grantee attached to a power of attorney)                                                                                                    | 🕑 3.7 สำเนาบัตรประชาชนสำเนาหนังสือเดินทางของผู้มีอำนาจผู้มอบอำนาจลงนาม.docx 🗸 |
| สถานะ                                                                                                    |                                                                                                    | ใช้งาน 2                                                                      |
|                                                                                                    |                                                                                                    |                                                                               |

| ลำดับ | ชื่อฟิลด์          | คำอธิบาย                                          | R/O/C | วิธีการบันทึกข้อมูล | หมายเหตุ |
|-------|--------------------|---------------------------------------------------|-------|---------------------|----------|
| 1     | Attachment         | ขนาดไม่เกิน 100 Mb                                | R     |                     |          |
| 2     | ใช้งาน / ไม่ใช้งาน | ใช้งานหากต้องการใช้หนังสือมอบอำนาจให้เลือก ใช้งาน | R     |                     |          |

คำย่อแสดงคุณสมบัติของฟิลด์บนหน้าจอ

- R หมายถึง ฟิลด์ที่จำเป็นต้องบันทึกข้อมูล (Required entry field) O หมายถึง ฟิลด์ที่ไม่จำเป็นต้องบันทึกข้อมูล (Optional entry field) C หมายถึง ฟิลด์ที่บันทึกค่าตามเงื่อนไข (Conditional field) Copyright © 2024 PTT Oil and Retail Business Public Company Limited. All rights reserved

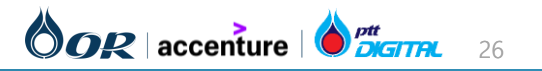

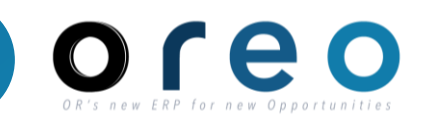

## 4. ที่อยู่ผู้ค้า – ทีอยู่ผู้ค้า (ภาษาไทย)

| ▼ 4 ที่อยู่ผู้ค้า (Vendor Address )                          |                               |
|--------------------------------------------------------------|-------------------------------|
| ▼ 4.2 ที่อยู่ของผู้ค้า (ภาษาไทย)                             |                               |
| 4.2.1 เลขที่                                                 | 365/4                         |
| 4.2.2 ช่อย                                                   | ซอย 27                        |
| 4.2.3 หมูที่                                                 | หมู่ที่ 6                     |
| 4.2.4 ถนน 🛈                                                  | ถ.พระราม4                     |
| 4.2.5 ถนน (ต่อ) 🛈                                            | ถ.พระราม4-2                   |
| 4.2.6 ถนน (ต่อ) 2 (i)                                        | ถ.พระราม4-3                   |
| 4.2.7 ดำบล/แขวง 🛈                                            | แขวงพระโขนง                   |
| 4.2.8 อำเภอ/เขต 🛈                                            | เขตคลองเตย                    |
| 4.2.9 จังหวัด (i)                                            | จ.กทม                         |
| 4.2.10 รหัสใปรษณีย์                                          | 10110                         |
| 4.2.11 ประเทศ                                                | [TH] ไทย (Thailand)           |
| 4.2.12 รหัสจังหวัด                                           | [001] กรุงเทพมหานคร (Bangkok) |
| 4.2.13 ชื่อสาขา (i)                                          | สาขาหลัก                      |
| 4.2.14 รหัสสาขา (i)                                          | 00000                         |
| 4.2.15 เบอร์โทรศัพท์หลักที่ใช้ติดต่อ (Main telephone number) | 0987654321                    |
| 4.2.16 ต่อ (Ext)                                             | 123                           |
| 4.2.17 เบอร์โทรศัพท์มือถือ (Mobile telephone number )        | 0987654322                    |
| 4.2.18 Mobile Indicator                                      | [true]                        |
| 4.2.19 แฟกข์ (Fax)                                           | 022400632                     |
| 4.2.20 sia (Ext)                                             | 456                           |
| 4.2.21 Email ผู้ติดต่อ (Contact Email)                       | ariba.oreo@gmail.com          |

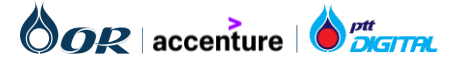

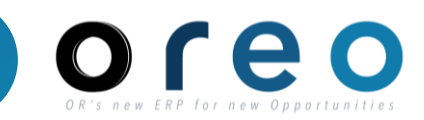

## 4. ที่อยู่ผู้ค้า - ทีอยู่ผู้ค้า (ภาษาอังกฤษ)

| ▼ 4.3 ที่อยู่ของผู้คำภาษาอังกฤษ (Supplier Main Address in English) |                                |
|--------------------------------------------------------------------|--------------------------------|
| 4.3.1 House Number                                                 | 365/4                          |
| 4.3.2 Soi                                                          | Soi                            |
| 4.3.3 Moo                                                          | Моо                            |
| 4.3.4 Street                                                       | Street                         |
| 4.3.5 Additional Street (Optional)                                 | Additional Street (Optional)   |
| 4.3.6 Additional Street (Optional) 2                               | Additional Street (Optional) 2 |
| 4.3.7 Sub-District                                                 | Sub-District                   |
| 4.3.8 District                                                     | Sub-District                   |
| 4.3.9 Province                                                     | Bangkok                        |
| 4.3.10 Postal Code                                                 | 10110                          |
| 4.3.11 Branch Name (i)                                             | Head Quarter                   |
| 4.3.12 International Flag                                          | [1]                            |
| 4.4 โปรดระบุเลขสาขาหลัก (Default Branch Code) 🛈                    | 00001                          |
| 4.5 ต้องการเพิ่มที่อยู่สาขา(สำหรับวางบิล)                          | Yes                            |
| 4.6 เลือกจำนวนสาขาที่คุณต้องการเพิ่ม                               | 1                              |

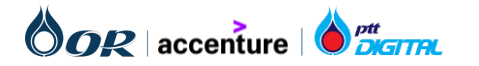

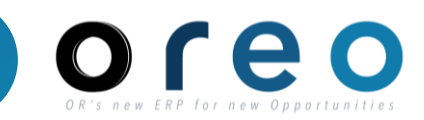

## 4. ที่อยู่ผู้ค้า -ทีอยู่สาขาผู้ค้า (ภาษาไทย)

| ▼ 4.7 Branch Address 1             |                               |
|------------------------------------|-------------------------------|
| ▼ 4.7.1 ที่อยู่ของผู้ค้า (ภาษาไทย) |                               |
| 4.7.1.1 เลขที่                     | 487/65                        |
| 4.7.1.2 ซ่อย                       | ชอย1                          |
| 4.7.1.3 หมูที                      | หมูที9                        |
| 4.7.1.4 ถนน (i)                    | ถ.สุขุมวิท                    |
| 4.7.1.5 ถนน (ต่อ) 🛈                | ถ.สุขุมวิท-2                  |
| 4.7.1.6 ถนน (ต่อ) 2 (j)            | ถ.สุขุมวิท-3                  |
| 4.7.1.7 ดำบล/แขวง 🛈                | แขวงบางพลี                    |
| 4.7.1.8 อำเภอ/เขต ()               | เขตบางบัว                     |
| 4.7.1.9 จังหวัด ()                 | จ.กทม                         |
| 4.7.1.10 รหัสไปรษณีย์              | 12345                         |
| 4.7.1.11 ประเทศ                    | [TH] ไทย (Thailand)           |
| 4.7.1.12 รหัสจังหวัด               | [001] กรุงเทพมหานคร (Bangkok) |
| 4.7.1.13 ชื่อสาขา (j)              | สาขาย่อย 1                    |
| 4.7.1.14 รหัสสาขา 🛈                | 00001                         |
| 4.7.1.15 เบอร์มือถือ (สาขา)        | 0987654576                    |
| 4.7.1.16 EMAIL (สำขา)              | orvendortesting@gmail.com     |
| 4.7.1.17 (มอร์โทร (สาขา)           | 0987654323                    |
| 4.7.1.18 (สาขา)                    | 123                           |
| 4.7.1.19 โทรสาร (สาขา)             | 0987654324                    |

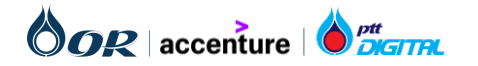

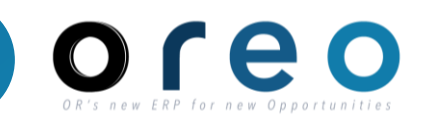

## 4. ที่อยู่ผู้ค้า -ทีอยู่สาขาผู้ค้า (ภาษาอังกฤษ)

| ▼ 4.7.2 ที่อยู่ของผู้ค้าภาษาอังกฤษ (Supplier Main Address in English) |                              |  |  |
|-----------------------------------------------------------------------|------------------------------|--|--|
| 4.7.2.1 House Number                                                  | 487/65                       |  |  |
| 4.7.2.2 Soi                                                           | Soi                          |  |  |
| 4.7.2.3 Moo                                                           | Moo                          |  |  |
| 4.7.2.4 Street                                                        | Street                       |  |  |
| 4.7.2.5 Additional Street (Optional)                                  | Additional Street (Optional) |  |  |
| 4.7.2.6 Additional Street (Optional) 2                                | Additional Street (Optional) |  |  |
| 4.7.2.7 Sub-District                                                  | Sub-District                 |  |  |
| 4.7.2.8 District                                                      | District                     |  |  |
| 4.7.2.9 Province                                                      | Province                     |  |  |
| 4.7.2.10 Postal Code                                                  | 12345                        |  |  |
| 4.7.2.11 Branch Name                                                  | Branch 1                     |  |  |
| 4.7.3 ต้องการเลิกใช้ Branch Address 1                                 | No                           |  |  |
| 4.13 กรณีแก้ไขขื้อ/ที่อยู่หลัก ต้องการระบุวันที่ต้องการเริ่มใช้ ?     |                              |  |  |

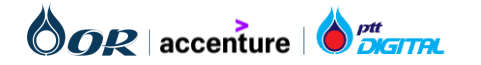

# OR'S NEW ERP for New Opportunities

#### การกรอก External Questionnaire

| วิธีการเข้าระบบงาน | ค่าที่บันทึก           |
|--------------------|------------------------|
| Email > Sign up    | External Questionnaire |

4.5 กรณีที่อยู่ผู้ค้า มีหลายสาขา สามารถเพิ่มที่อยู่สาขาได้ โดย เลือก Yes

4.6 เลือกจำนวนสาขาที่ต้องการเพิ่ม

4.12 ในกรณีที่มีสาขาที่ต้องการเพิ่มมากกว่า 5 สาขา จะมีปุ่ม Attach a file แสดงขึ้นมาเพื่อให้ผู้ค้า กรอกข้อมูลสาขาที่ 6 ขึ้น ไปในไฟล์แนบ (สามารถ Download Template Excel จาก References)

4.13 ในกรณีต้องการแก้ไขชื่อ/ที่อยู่หลัก แล้วต้องการให้มีผลใน อนาคตสามารถระบุวันที่มีผลได้ตรงนี้ พร้อมแนบหลักฐานการ แก้ไขชื่อ/เปลี่ยนแปลงที่อยู่

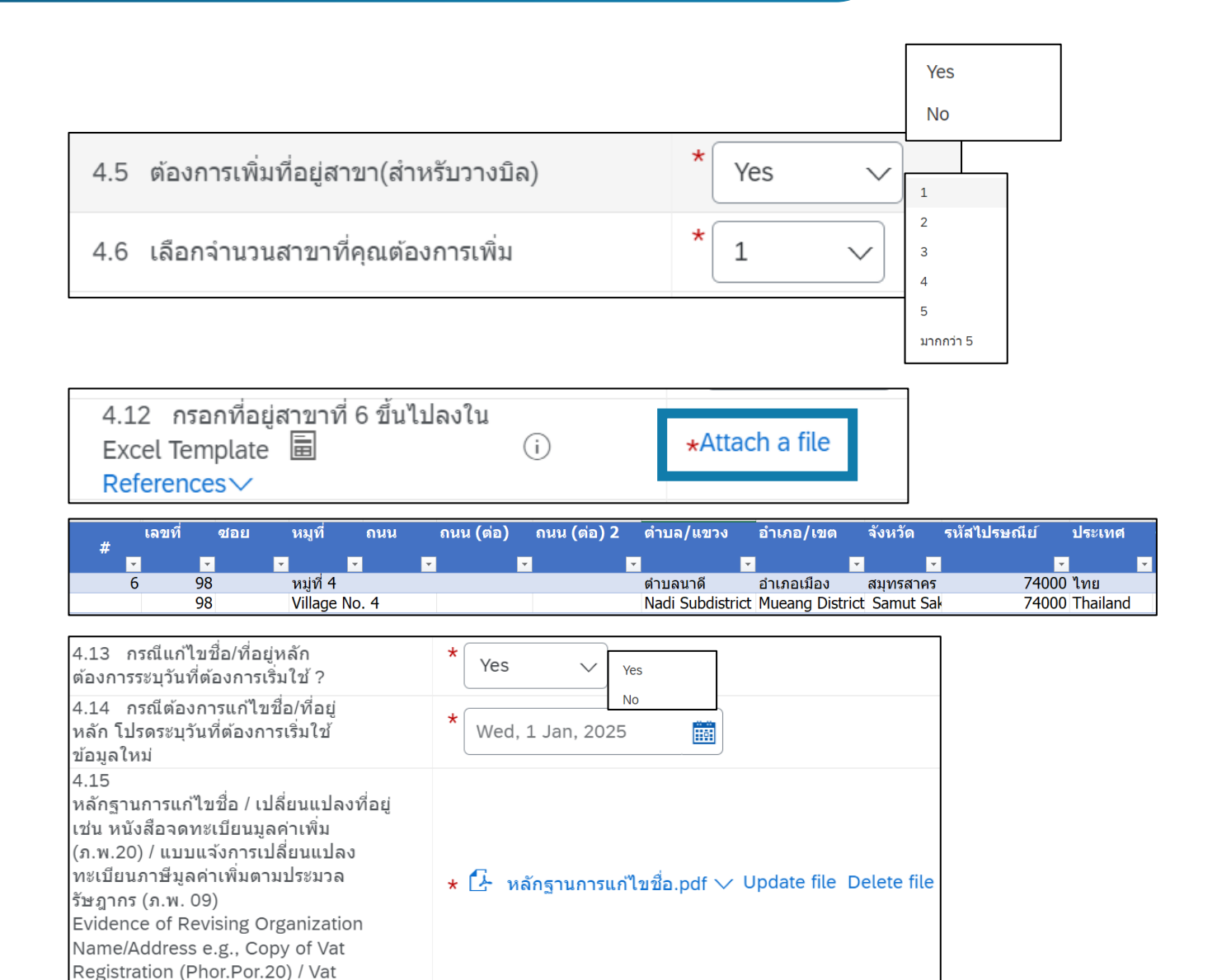

Revising Form (Phor.Por.09)

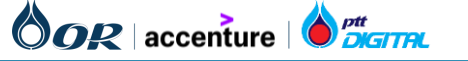

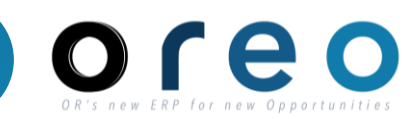

## ตัวอย่าง Template สำหรับสาขาที่ 6 ขึ้นไป

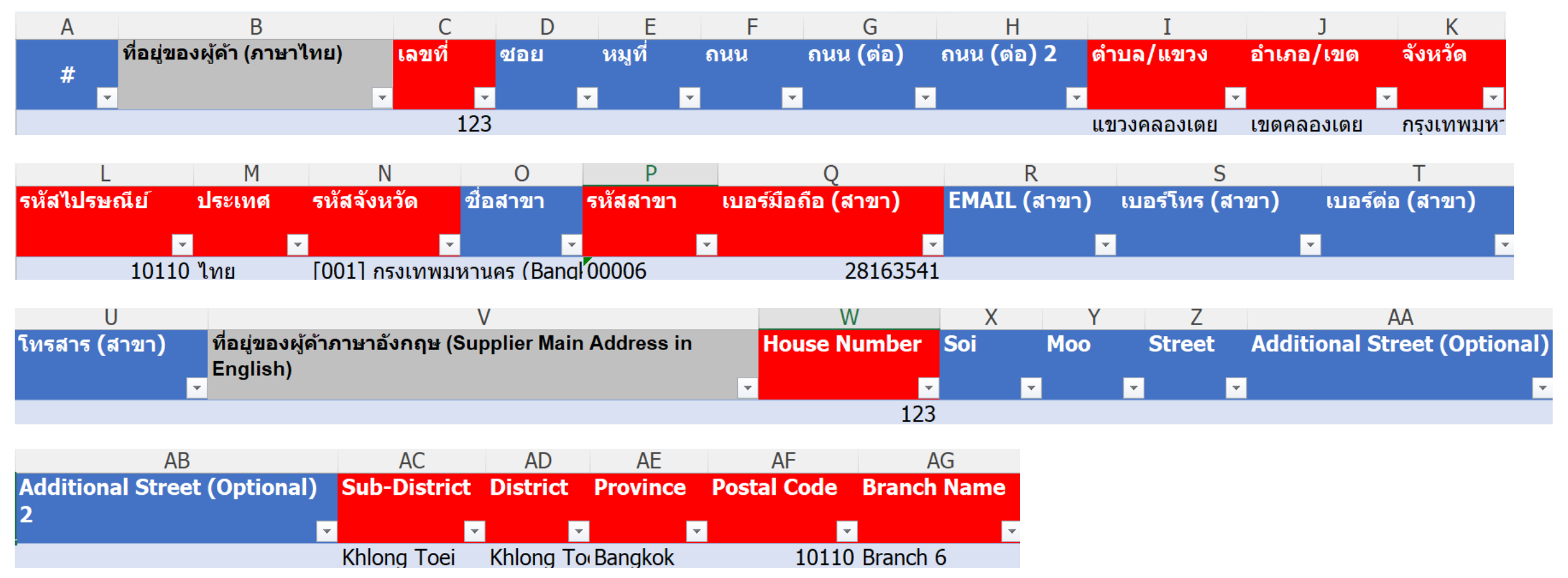

ช่องสีแดงหมายถึงจำเป็นต้องกรอก

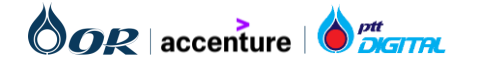

ข้อตกลง

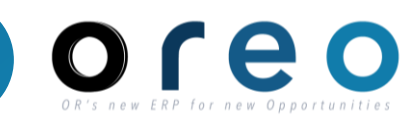

#### การกรอก External Questionnaire

| วิธีการ                                                                                                | เข้าระบบงาน          |                        | ค่าที่บันทึก                                                   |       |                   |      |                                            |  |  |  |
|----------------------------------------------------------------------------------------------------|----------------------|------------------------|----------------------------------------------------------------|-------|-------------------|------|--------------------------------------------|--|--|--|
| Email > Sig                                                                                            | gn up                | External Questionnaire |                                                                |       |                   |      |                                            |  |  |  |
| 5 OR General Terms and Condition                                                                       |                      |                        |                                                                |       |                   |      |                                            |  |  |  |
| 5.1 แนวทางปฏิบัติอย่างยั่งยืนของผู้ค้า (OR Suppliers Sustainable Code of Conduct) 🗟 References∨        |                      |                        |                                                                |       |                   | * ยอ | อมรับ (Accept) 🧹                           |  |  |  |
| 5.2<br>ประกาศความเป็นส่วนตัวสำหรับพันธมิตรทางธุรกิจ (Business Partner Privacy Notice)<br>■ References∨ |                      |                        |                                                                |       |                   |      | อมรับ (Accept) 🧹                           |  |  |  |
| 5.3 หนังส                                                                                              | สือเชิญเข้าเครือข่าย | ต่อต้านทุจริเ          | (Letter of Invitation to Anti-Corruption Network) 🗟 References | ~     |                   | * ยอ | อมรับ (Accept) 🗸                           |  |  |  |
|                                                                                                    |                      |                        |                                                                |       |                   |      | <b>ยอมรับ (Accept)</b><br>ไม่ยอม (Decline) |  |  |  |
| ลำดับ                                                                                                  | ชื่อฟิลเ             | ด้                     | คำอธิบาย                                                       | R/O/C | วิธีการบันทึกข้อม | ูเล  | หมายเหตุ                                   |  |  |  |
| -                                                                                                    | References           |                        | สามารถคลิกที่ References เพื่อ download มาอ่าน ก่อนยอมรับ      | 0     | Drow down         |      |                                            |  |  |  |

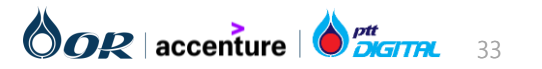

(ยอมรับ / ปฏิเสธ)

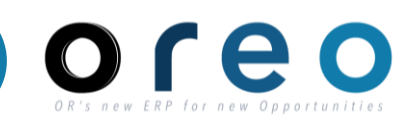

#### การกรอก External Questionnaire

| วิธีการเข้าระบบงาน | ค่าที่บันทึก           |
|--------------------|------------------------|
| Email > Sign up    | External Questionnaire |

เมื่อข้อมูลถูกกรอกครบแล้ว คลิก **Submit Entire Response** จากนั้นผู้อนุมัติจะได้รับแจ้งทาง email เพื่อตรวจสอบและอนุมัติ คำตอบของผู้ค้า

| Acting as: Adam Smith                            |                                                       | Stop                                                                         |
|--------------------------------------------------|-------------------------------------------------------|------------------------------------------------------------------------------|
| Console                                          | Doc784006002 - Supplier Registration Questionnaire    | e Time remaining 719 days 23:28:04                                           |
| vent Messages<br>vent Details<br>esponse History | All Content                                           | <b>■</b>                                                                     |
| esponse Team                                     | Name 1                                                |                                                                              |
|                                                  | ▼ 1 General Supplier Information                      | A                                                                            |
| Event Contents                                   | 1.1 ประเภทผู้ด้า (Type of Registered Vendor)          | * โนคิบุคคล (Juristic person)                                                |
| All Content                                      | 1.2 โปรดระบุ (Please specify)                         | * บริษัทจำกัดหรือบริษัทจำกัด (มหาชน) (a limited company or public company) 🗸 |
| General Supplier                                 | 1.3 สัญชาติ/ประเทศที่จดทะเบียนบริษัท (Company Region) | * Inu (Thailand) v                                                           |
| 2 Bank Information                               | 1.4 ชื่อผู้คำภาษาไทย 1 🔅                              | * พิศสอบ 2                                                                   |
| 3 Attachments                                    | 1.5 ชื่อผู้คำภาษาไทย 2 (ต่อ)                          |                                                                              |
| 4 ที่อย่ผู้ค้า (Vendo                            | 1.6 ชื่อผู้คำภาษาไทย 3 (ต่อ)                          |                                                                              |
|                                                  | 4                                                     |                                                                              |
| 5 OR General Terms and                           | (*) indicates a required field                        | ,                                                                            |
|                                                  | Submit Entire Response                                | Message Excel Import                                                         |

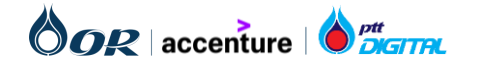

#### การตรวจสอบการตั้งค่าการยอมรับ Trading Relationship ใน SAP Business Network เพื่อใช้สำหรับ Commerce Automation

- Trading Relationships คือการเชื่อมโยงระหว่างบัญชีของผู้ค้าและบัญชีของลูกค้าบน SAP Business Network ซึ่งจะช่วยให้สามารถรับ-ส่ง เอกสาร เช่น ใบสั่งซื้อ หรือใบแจ้งหนี้ระหว่างผู้ค้าและลูกค้าได้
- โดยปกติหากผู้ค้ามีการตั้งค่าการขอมรับ Trading Relationship Request ไว้เป็น "Automatically accept all relationship requests" เมื่อผู้ค้าคลิกปุ่ม Process Order ที่หน้า PO ใบแรกของ Email ที่ส่งมาจาก Ariba ระบบจะทำการ Approve Trading Relationship ให้ อัตโนมัติ เป็นการเริ่มการรับ-ส่งเอกสาร เช่น ใบสั่งซื้อ หรือใบแจ้งหนี้ระหว่างกันได้

| Account Settings                                                                             |                            |                   |               |                             |              | Close     |
|----------------------------------------------------------------------------------------------|----------------------------|-------------------|---------------|-----------------------------|--------------|-----------|
| Customer Relationships Users Notifications Application Subscriptions Account Re              | egistration API management |                   |               |                             |              |           |
| Current Relationships Potential Relationships                                                |                            |                   |               |                             |              |           |
| I prefer to receive relationship requests as follows:                                        |                            |                   |               |                             |              |           |
| Automatically accept all relationship requests     Manually review all relationship requests |                            |                   |               |                             |              |           |
| Update                                                                                       |                            |                   |               |                             |              |           |
| Current (1) Pending (0) Rejected (0)                                                         |                            |                   |               |                             |              |           |
| Current Customers                                                                            |                            |                   |               |                             |              |           |
| Filter                                                                                       |                            |                   |               |                             |              |           |
| Customers                                                                                    |                            |                   |               |                             |              |           |
|                                                                                              |                            |                   |               |                             |              |           |
| Apply Reset                                                                                  |                            |                   |               |                             |              |           |
|                                                                                              |                            |                   |               |                             |              |           |
|                                                                                              |                            |                   |               |                             |              | =         |
| Customer                                                                                     | Network ID                 | Relationship Type | Approved Date | Supplier Information Portal | Routing Type | Actions   |
| PTT Oil and Retail Business Public Company Limited - TEST                                    | AN11164449570-T            | Trading           | 17 Oct 2023   |                             | Default      | Actions 🔻 |
| L, Reject                                                                                    |                            |                   |               |                             |              |           |

•

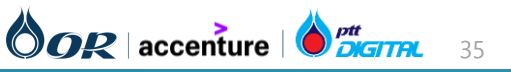

Supplier

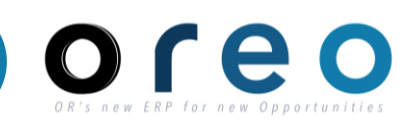

#### Supplier

### วิธีการตรวจสอบการตั้งค่าการยอมรับ Trading Relationship ใน SAP Business Network มีดังนี้

1) หลังจากผู้ค้า Login เข้าสู่ Ariba Network ให้ผู้ค้ากดที่ Ariba Proposals and Questionnaires เลือกเมนู SAP Business Network

|             | riba Proposals and Questionnaires 👻 | Standard Account                        | Get enterprise account                                           | TEST MODE                                                               | ₽ 0                                                                 | ? AD       |
|-------------|-------------------------------------|-----------------------------------------|------------------------------------------------------------------|-------------------------------------------------------------------------|---------------------------------------------------------------------|------------|
| OR-TES      | SAP Business Network Discovery      |                                         |                                                                  |                                                                         |                                                                     |            |
| There are i | Ariba Proposals And Questionnaires  |                                         |                                                                  |                                                                         |                                                                     |            |
|             | Ariba Contracts                     | Welcome to the A<br>leaders in quality, | riba Spend Management site.<br>service, and cost. Ariba, Inc. ad | This site assists in identifying v<br>Iministers this site in an effort | world class suppliers who are market<br>to ensure market integrity. |            |
|             | SAP Business Network                |                                         |                                                                  |                                                                         |                                                                     |            |
|             |                                     | Home                                    |                                                                  |                                                                         |                                                                     |            |
|             |                                     |                                         |                                                                  |                                                                         |                                                                     | _          |
|             |                                     | Events                                  |                                                                  |                                                                         |                                                                     | <b>=</b>   |
|             |                                     | Title ID                                | End Time ↓                                                       | Event Type                                                              | Participated                                                        |            |
|             |                                     |                                         |                                                                  | No items                                                                |                                                                     |            |
|             |                                     | Registration Que                        | estionnaires                                                     |                                                                         |                                                                     |            |
|             |                                     | Title                                   |                                                                  | ID                                                                      | End Time ↓ S                                                        | Status     |
|             |                                     | ▼ Status: Open (                        | L)                                                               |                                                                         |                                                                     |            |
|             |                                     | Supplier Registration                   | Questionnaire                                                    | Doc966435089                                                            | 1/9/2025 4:18 PM F                                                  | Registered |

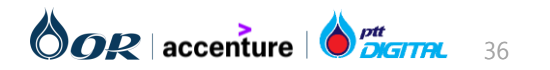

#### การตรวจสอบการตั้งค่าการยอมรับ Trading Relationship ใน SAP Business Network เพื่อใช้สำหรับ Commerce Automation

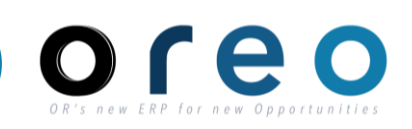

Supplier

#### วิธีการตรวจสอบการตั้งค่าการยอมรับ Trading Relationship ใน SAP Business Network มีดังนี้

 ก่อนเข้าสู่เมนู SAP Business Network จะมี Pop-up ตามภาพด้านล่าง ให้เลือก "Start Using" เพื่อเริ่มการใช้งาน SAP Business Network

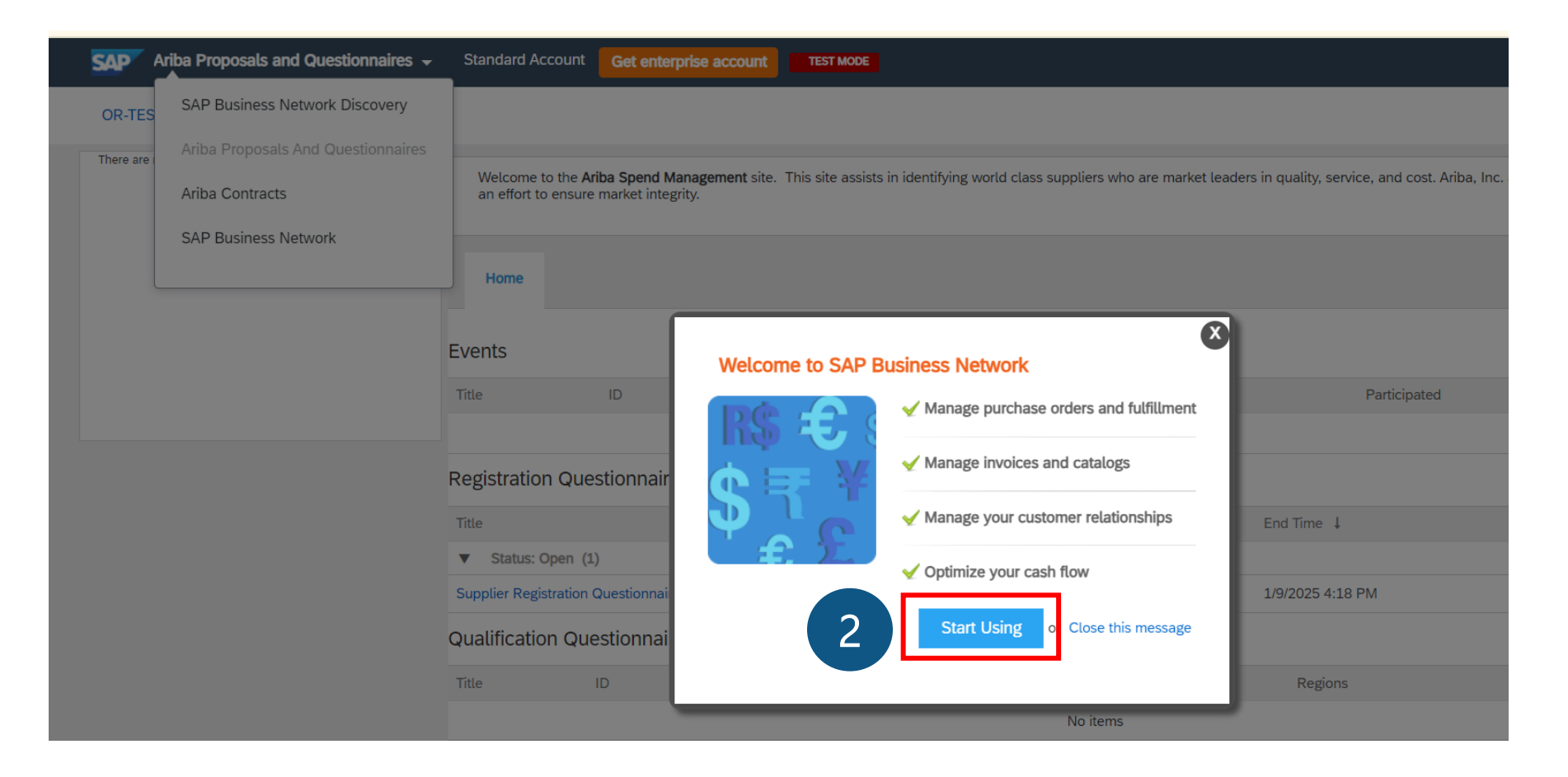

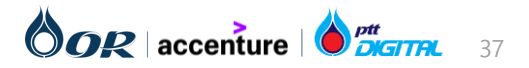

#### การตรวจสอบการตั้งค่าการยอมรับ Trading Relationship ใน SAP Business Network เพื่อใช้สำหรับ Commerce Automation

วิธีการตรวจสอบการตั้งค่าการยอมรับ Trading Relationship ใน SAP Business Network มีดังนี้

3) เลือก Business Role หากผู้ค้าต้องการเห็นรายละเอียดเอกสารทุกประเภท ให้ผู้ค้าเลือก "Business Owner" และกด Submit

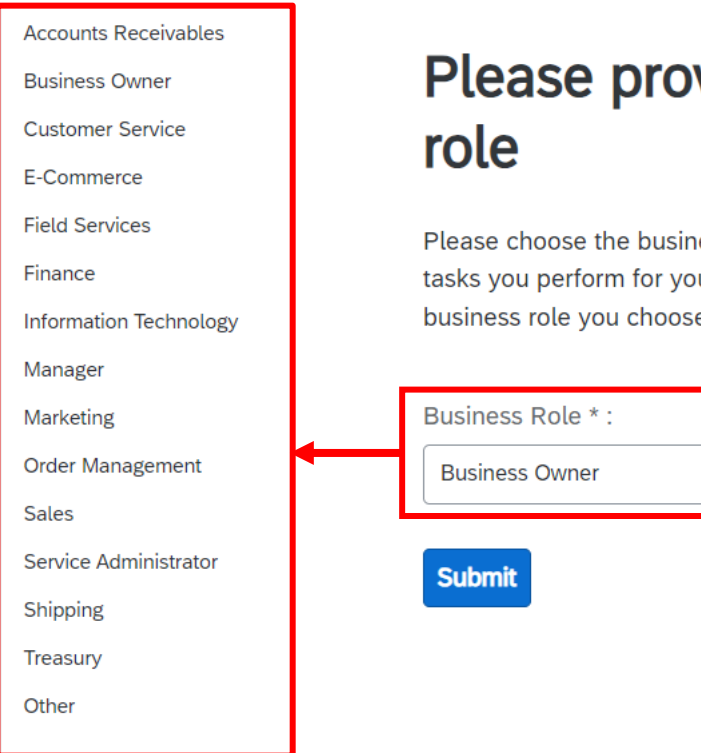

# Please provide your business

Please choose the business role which best describes the day-to-day tasks you perform for your company. Your experience is tailored to the business role you choose.

|   | Business Role * :  |   |
|---|--------------------|---|
|   | Business Owner 🗸 🗸 | 3 |
| ļ | Submit             |   |

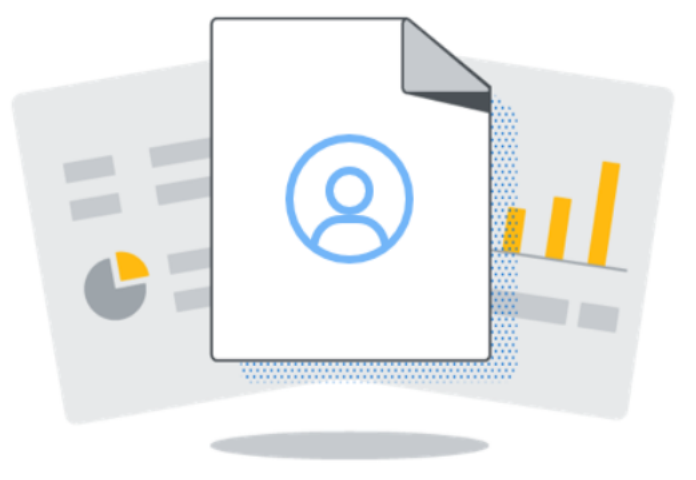

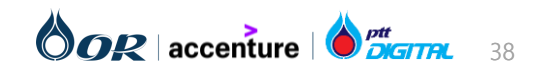

Supplier

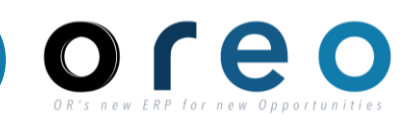

Supplier

## วิธีการตรวจสอบการตั้งค่าการยอมรับ Trading Relationship ใน SAP Business Network มีดังนี้

4) เมื่อเข้าสู่หน้าจอ SAP Business Network เรียบร้อยแล้วให้ไปที่ Account Setting > Setting > Customer Relationships

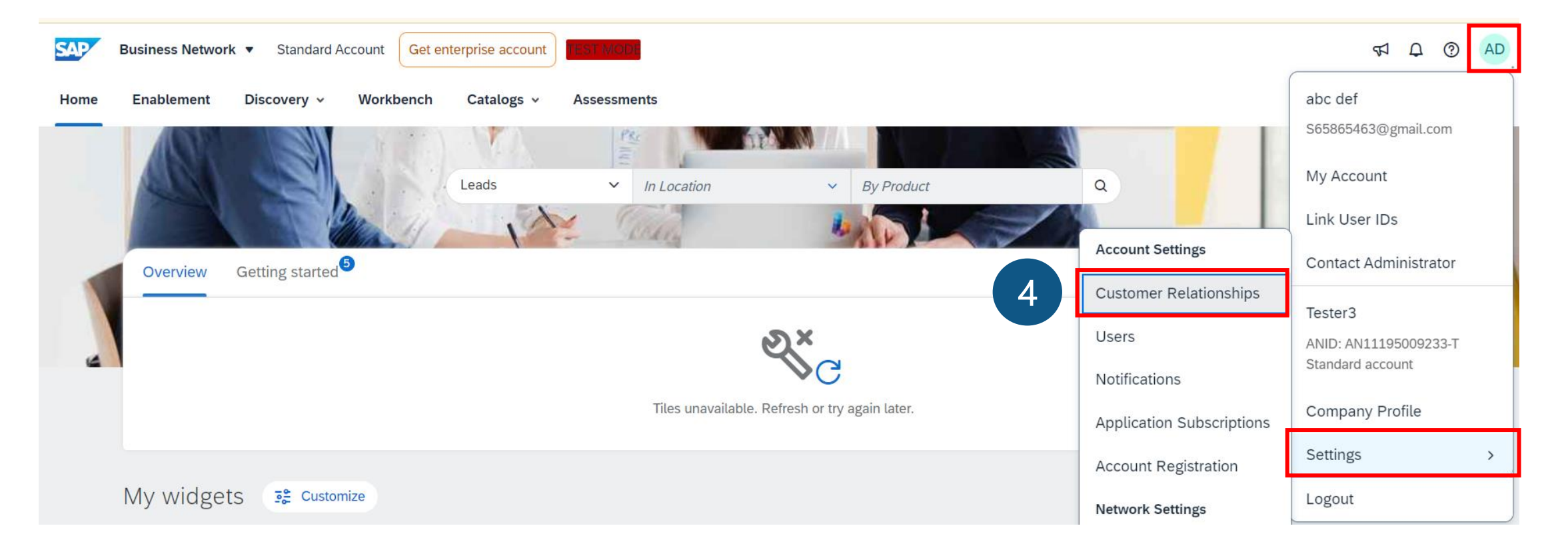

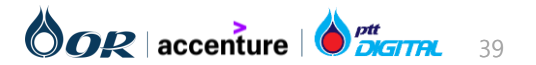

#### การตรวจสอบการตั้งค่าการยอมรับ Trading Relationship ใน SAP Business Network เพื่อใช้สำหรับ Commerce Automation

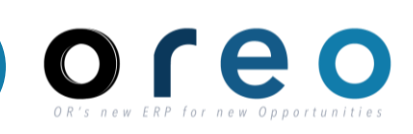

Supplier

## วิธีการตรวจสอบการตั้งค่าการยอมรับ Trading Relationship ใน SAP Business Network มีดังนี้

5) ตรวจสอบว่าการตั้งค่าการยอมรับถู<sup>้</sup>กกำหนดไว้ที่ <sup>"</sup>Automatically accept all relationship requests" หรือไม่ หากเลือกอยู่ที่ "Manually review all relationships requests" ให้ทำการเปลี่ยนมาเป็น "Automatically accept all relationship requests" จากนั้นให้กด "Update"

| Customer Relationships Users Notifications Application                                                                          |                              |                              |                                |                                        |        |  |
|----------------------------------------------------------------------------------------------------|------------------------------|------------------------------|--------------------------------|----------------------------------------|--------|--|
| Current Relationships Potential Relationships                                                                                   |                              |                              |                                |                                        |        |  |
| Automatically accept all relationship requests as follows:     Automatically accept all relationship requests     Manually revi | ew all relationship requests |                              |                                |                                        |        |  |
| Update                                                                                                    |                              |                              |                                |                                        |        |  |
| Current (1) Pending (0) Rejected (0)                                                                                            |                              |                              |                                |                                        |        |  |
|                                                                                                    |                              |                              |                                |                                        |        |  |
| Current Customers                                                                                                    |                              |                              |                                |                                        |        |  |
| Current Customers<br>Filter                                                                                                    |                              |                              |                                |                                        |        |  |
| Current Customers<br>Filter<br>Customers                                                                                        |                              |                              |                                |                                        |        |  |
| Current Customers Filter Customers Enter customer name or Network ID                                                            | -                            |                              |                                |                                        |        |  |
| Current Customers Filter Customers Enter customer name or Network ID                                                            | กรณีที่ผู้ค้าและลูกค้        | ้ำมี Trading F               | Relationship                   | ว ระหว่างกันเรียบร <b>ั</b>            | วยแล้ว |  |
| Current Customers Filter Customers Enter customer name or Network ID Apply Reset                                                | กรณีที่ผู้ค้าและลูกค้        | ้ำมี Trading F<br>จะปรากฎราย | Relationship<br>ชื่อลูกค้าด้าน | ) ระหว่างกันเรียบร <i>ั</i> ย<br>เล่าง | วยแล้ว |  |
| Current Customers Filter Customers Enter customer name or Network ID Apply Reset                                                | กรณีที่ผู้ค้าและลูกค้        | ้ำมี Trading F<br>จะปรากฎราย | Relationship<br>ชื่อลูกค้าด้าเ | ) ระหว่างกันเรียบรั<br>เล่าง           | วยแล้ว |  |

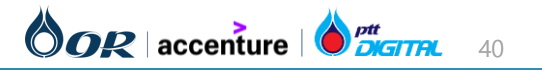

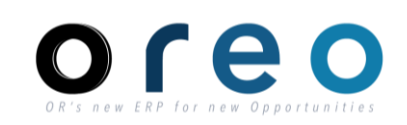

Supplier

#### วิธีการตรวจสอบตรวจสอบผลการลงทะเบียนผู้ค้า

- 1) ผู้ค้า Login เข้าสู่ Ariba Network
- 2) เลื่อนไปที่ Section Registration Questionnaire > Supplier Registration Questionnaire > ตรวจสอบ Status

| Status           | ความหมาย                                                                                |
|------------------|-----------------------------------------------------------------------------------------|
| Pending Approval | ผู้ค้าตอบคำถามและส่งให้ OR แล้ว อยู่ระหว่างรอ OR ตรวจสอบและอนุมัติ ยังไม่สามารถเข้าร่วม |
|                  | เสนอราคาได้                                                                             |
| Registered       | OR ตรวจสอบข้อมูลและอนุมัติแล้ว สามารถดำเนินการเสนอราคากับ OR ได้                        |

| Ariba Proposals and Questionnaires 👻 | Standard Acc                  | count                                             | TEST MODE                                                  |                                        |                                       | ■ ? ?                                    | กโ |                                                            |                                                                                                    |
|--------------------------------------|-------------------------------|---------------------------------------------------|------------------------------------------------------------|----------------------------------------|---------------------------------------|------------------------------------------|----|------------------------------------------------------------|----------------------------------------------------------------------------------------------------|
| OR-TEST                              |                               |                                                   |                                                            |                                        |                                       |                                          |    |                                                            |                                                                                                    |
| There are no matched postings.       | Welcome to<br>this site in a  | the <b>Ariba Spend N</b><br>In effort to ensure r | <b>lanagement</b> site. This site assist market integrity. | s in identifying world class suppliers | who are market leaders in quality, se | rvice, and cost. Ariba, Inc. administers |    |                                                            |                                                                                                    |
|                                      |                               |                                                   |                                                            |                                        |                                       |                                          |    |                                                            |                                                                                                    |
|                                      | Home                          |                                                   |                                                            |                                        |                                       |                                          |    | Approved: Supplier registration with OR-                   | TEST Inbox ×                                                                                                    |
|                                      | Events                        |                                                   |                                                            |                                        |                                       |                                          |    | Ariba Administrator -mo-reply@ansmtp.aniba.com-<br>to me 👻 | 4.41PM (21m                                                                                                    |
|                                      | Title                         | ID                                                | End Time ↓                                                 | Event Type                             | F                                     | Participated                             |    | SAP Ariba                                                  |                                                                                                    |
|                                      |                               |                                                   |                                                            | No items                               |                                       |                                          |    | ผ้ค้าจะได้รับ email แจ้ง                                   |                                                                                                    |
|                                      | Registration                  | Questionnair                                      | es                                                         |                                        |                                       |                                          |    | ว่า OR Approved แล้ว                                       |                                                                                                    |
|                                      | Title                         |                                                   |                                                            | ID                                     | End Time ↓                            | Status                                   |    | Registration with                                          | OR-TEST.                                                                                                    |
|                                      | <ul> <li>Status: O</li> </ul> | pen (1)                                           |                                                            |                                        |                                       |                                          |    | Congratulationsl OR<br>now been included in                | -TEST has approved your supplier registration. บริษัท เวใดูล จำกัด (มหาชน) has<br>n the supplier database of OR-TEST. |
|                                      | Supplier Regist               | ration Questionnai                                | re                                                         | Doc1014085200                          | 2/9/2026 11:35 AM                     | Pending Approval                         |    | You will be notified a                                     | when next steps of the supplier onboarding process require your attention.                                            |
|                                      | Qualification                 | n Questionnai                                     | res                                                        |                                        |                                       |                                          |    |                                                            |                                                                                                    |
|                                      | Title                         | ID                                                | End Time ↓                                                 | Comn                                   |                                       | Registration Questionnaire               | S  |                                                            |                                                                                                    |
|                                      |                               |                                                   |                                                            |                                        |                                       | Title                                    |    | ID End Time ↓                                              | Status                                                                                                    |
|                                      |                               |                                                   |                                                            |                                        |                                       | ▼ Status: Open (1)                       |    |                                                            |                                                                                                    |
|                                      |                               |                                                   |                                                            |                                        |                                       | Supplier Registration Questionnaire      |    | Doc946223494 12/21/2024 4:                                 | 54 PM Registered                                                                                                    |

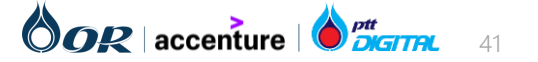

# การส่งเอกสารคุณสมบัติเบื้องตัน (Additional Question )

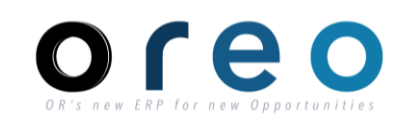

**การส่งเอกสารคุณสมบัติเบื้องต้น (Additional Question )** เป็น ส่วนที่ผู้ค้าไว้ใช้ Submit เอกสารที่มีกำหนดระยะเวลา โดยระบบจะช่วย แจ้งเตือนเมื่อใกล้ถึงกำหนดหมดอายุของเอกสารนั้นๆ และคณะกรรมการจัดหาจะสามารถเข้ามาตรวจสอบเอกสารได้ที่นี่ โดยผู้ค้าไม่จำเป็นต้องส่ง เอกสารรายการพวกนี้ทุกครั้งในการจัดหา

1) ผู้ค้า ได้รับ email แจ้ง ให้เข้ามา ส่งเอกสารคุณสมบัติเบื้องต้น (Additional Question )

 $\leftarrow$   $\boxdot$   $\boxdot$   $\bigcirc$   $\bigcirc$ 

| SAP Ariba 🎊                                                                                                    |
|----------------------------------------------------------------------------------------------------|
|                                                                                                    |
|                                                                                                    |
| Hello เข็นเข็น ยะเชือก,                                                                                                    |
| OR-TEST has invited you to complete a questionnaire. This is required so บริษัท เวร็ดูล จำกัด<br>(มหาชน) can do business with OR-TEST. |
| Questionnaire Overview<br>Questionnaire name: Additional Questions<br>Respond by: Thu, 21 Mar, 2024<br>Update Request Comments:        |
| Submit questionnaire                                                                                                    |
| Best,                                                                                                    |

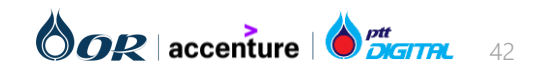

# การส่งเอกสารคุณสมบัติเบื้องตัน (Additional Question )

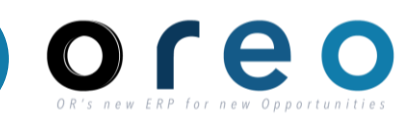

Supplier

#### การส่งเอกสารคุณสมบัติเบื้องต้น (Additional Question )

2) ไปที่ Section Certificates แล้วกดที่ Additional Question

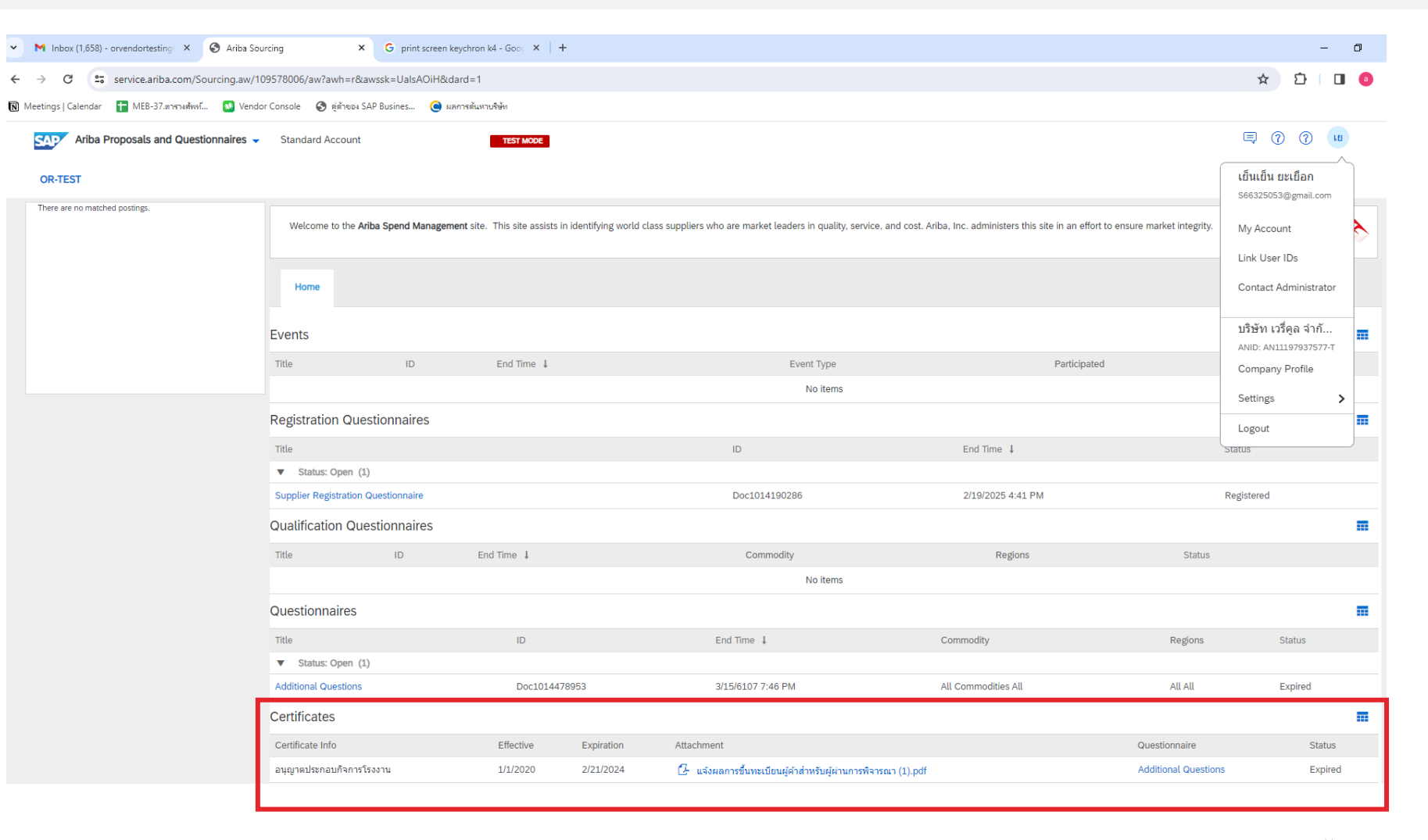

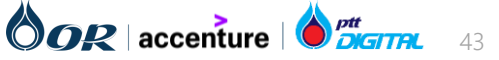

# การส่งเอกสารคุณสมบัติเบื้องตัน (Additional Question )

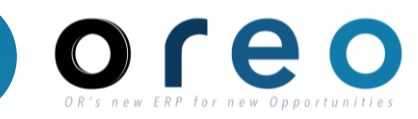

#### Supplier

#### การส่งเอกสารคุณสมบัติเบื้องต้น (Additional Question )

- 3) ตอบคำถามและ upload เอกสาร
- 4) กด Submit Entire Response

| Ariba Sour                                          | cing                                                                                   | 🗰 Company Settings ▼ เย็นเย็น ยะเยือก ▼ Feedback Help ▼ |
|-----------------------------------------------------|----------------------------------------------------------------------------------------|---------------------------------------------------------|
| Go back to OR-TEST Dashbo                           | bard                                                                                   | Desktop File Sync                                       |
| Console                                             | Doc1014478953 - Additional Questions                                                   | D Time remaining 29 days 23:56:28                       |
| Event Messages<br>Event Details<br>Response History | All Content                                                                            | <b></b>   >                                             |
| Response Team                                       | Name 1                                                                                 |                                                         |
|                                                     | 1 หนังสือรับรอง 🕕                                                                      | *Attach a file                                          |
| <ul> <li>Event Contents</li> </ul>                  | 2 หนังสือมอบอำนาจ 🛈                                                                    | *Attach a file                                          |
| All Content                                         | 3 สำเนารายชื่อผู้ถือหุ้น หรือ บอจ.5 🕕                                                  | *Attach a file                                          |
|                                                     | 4 มีใบอนุญาตประกอบกิจการโรงงานหรือไม่?                                                 | * Unspecified V                                         |
|                                                     | 5 ใบจดทะเบียนอาหาร/แจ้งรายละเอียดอาหาร                                                 | * Unspecified V                                         |
|                                                     | 6 มีใบอนุญาตผลิตอาหารหรือไม่?                                                          | * Unspecified V                                         |
|                                                     | 4 (the indicator of a second field                                                     |                                                         |
|                                                     | (*) indicates à required field                                                         |                                                         |
|                                                     | Submit Entire Response         Save draft         Compose Message         Excel Import |                                                         |

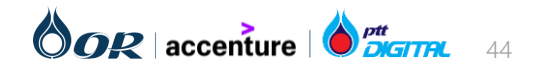

# การส่งเอกสารคุณสมบัติเบื้องต้น (Additional Question )

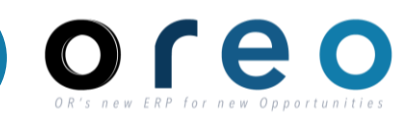

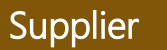

### การส่งเอกสารคุณสมบัติเบื้องต้น (Additional Question )

5) เมื่อส่งเอกสารสำเร็จ ระบบจะแสดงผลดังรูป

| Ariba Sourc                                         | cing                                                                                     |                                                               |
|-----------------------------------------------------|------------------------------------------------------------------------------------------|---------------------------------------------------------------|
| o back to OR-TEST Dashboa                           | ard                                                                                      | Desktop File Sync                                             |
| Console                                             | Doc1014478953 - Additional Questions                                                     | U Time remaining<br>29 days 23:51:21                          |
| Event Messages<br>Event Details<br>Response History | $\checkmark$ Your response has been submitted. Thank you for participating in the event. |                                                               |
| Response Team<br>▼ Event Contents                   |                                                                                          | Revise Response                                               |
|                                                     | All Content                                                                              |                                                               |
| All Content                                         | Name 1                                                                                   |                                                               |
|                                                     | 1 หนังสือรับรอง 🥡                                                                        | 🕒 แจ้งผลการขึ้นทะเบียนผู้ด้าสำหรับผู้ผ่านการพิจารณา (1).pdf 🗠 |
|                                                     | 2 หนังสือมอบอำนาจ 🛈                                                                      | 🕼 แจ้งผลการขึ้นทะเบียนผู้ด้าสำหรับผู้ผ่านการพิจารณา.pdf 🗸     |
|                                                     | 3 สำเนารายชื่อผู้ถือหุ้น หรือ บอจ.5 🛈                                                    | 🔂 แจ้งผลการขึ้นทะเบียนผู้คำสำหรับผู้ผ่านการพิจารณา.pdf 🗸      |
|                                                     | 4 มีใบอนุญาตประกอบกิจการโรงงานหรือไม่?                                                   | Yes Details                                                   |
|                                                     | 5 ใบจดทะเบียนอาหาร/แจ้งรายละเอียดอาหาร                                                   | No                                                            |
|                                                     | 6 มีใบอนุญาตผลิตอาหารหรือไม่?                                                            | No                                                            |
|                                                     | 7 มี GMP/GHP หรือไม่?                                                                    | No                                                            |
|                                                     | 4                                                                                        | Þ                                                             |
|                                                     | Compose Message                                                                          |                                                               |

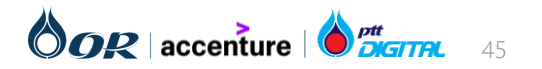

## การตรวจสอบใบสั่งซื้อฝานทาง Email

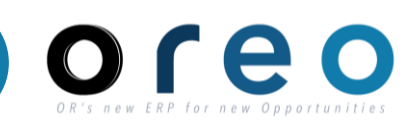

Supplier

## วิธีการเข้าระบบงาน Email ของผู้ค้าที่ได้ทำการ ลงทะเบียนไว้ Email Inbox > เข้าสู่หน้าเนื้อหาของ Email > คลิกที่ปุ่ม "Process order" เพื่อไปยังหน้า Ariba Network ของ order นั้น

1) ทำการคลิกเปิดข้อมูลใบสั่งซื้อโดยคลิกที่ปุ่ม **Process order** จาก Email

หน้าต่างเข้าสู่ระบบจะถูกเปิดขึ้น เพื่อเข้าใช้งานเข้าสู่ระบบ Ariba Network หลังจากทำการเข้าสู่ระบบสำเร็จ ข้อมูลของใบสั่งซื้อจะ ถูกแสดงขึ้นบนหน้าจอ

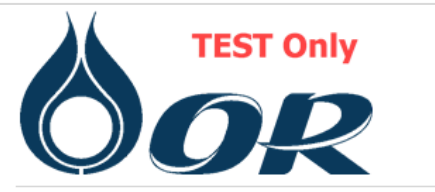

A new purchase order from PTT Oil and Retail Business Public Company Limited - TEST is waiting for your response on SAP Business Network.

Hello บริษัท จำกัด,

PTT Oil and Retail Business Public Company Limited - TEST have sent you a purchase order on SAP Business Network.

To access the purchase order, please click on process order to view the detailed information

Amount

100.00 THB

Click Process order to log in

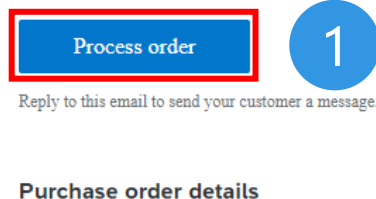

Order number

1340000738

\*กรณีที่ผู้ค้ายังไม่มี Account ของ Ariba Network ผู้ค้า สามารถคลิกที่ปุ่ม "Process order" เพื่อไปยังหน้า Signup ของ Ariba Network ได้

ตัวอย่างเอกสารใบสั่งซื้อ

ا ₽DF

PO-1340000738

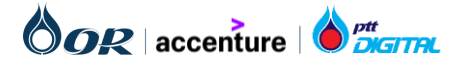

## รายละเอียดของใบสั่งซื้อ

OR's new ERP for new Opportunitie

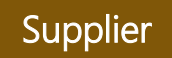

1) "From:" คือที่อยู่และข้อมูลการติดต่อของผู้ซื้อ

2) "To" คือที่อยู่และข้อมูลการติดต่อของผู้ค้าโดยจะอ้างอิงจาก ข้อมูลโปรไฟล์บนระบบ Ariba Network

 ช้อมูลหัวข้อเหล่านี้ที่ระบุในใบสั่งซื้อจากระบบ SAP S/4 HANA จะถูกนำมาแสดงในส่วนนี้ เช่น เงื่อนไขการชำระเงิน (Payment Terms), ข้อมูลองค์กร (Other Information) เช่น หน่วยงานจัดซื้อ, กลุ่มการจัดซื้อ, รหัสบริษัท, Tax ID และ ข้อตกลงในการส่งมอบสินค้าระหว่างประเทศ (Incoterms)

4) "Contact Information" จะแสดงข้อมูลที่อยู่และข้อมูลที่ เกี่ยวข้องของผู้ค้าตามที่ถูกบันทึกไว้บนระบบ SAP S/4 HANA

5) แสดงข้อมูลของเลขที่ใบสั่งซื้อ, **สถานะ, จำนวนเงินรวม** Version ของใบสั่งซื้อ และ**ลิงก์ของเอกสารที่เกี่ยวข้อง** (เช่น เอกสารการยืนยันใบสั่งซื้อ)

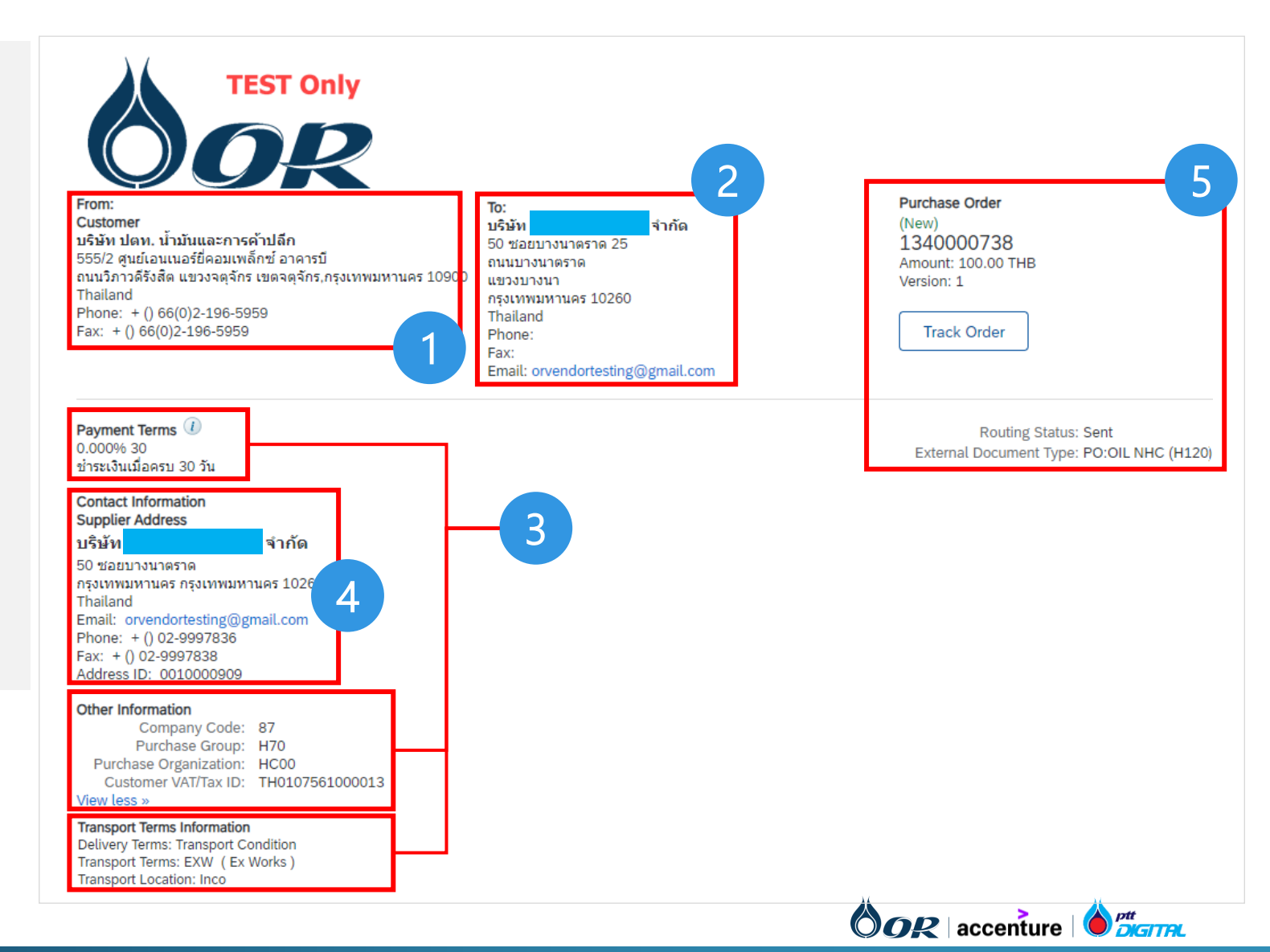

## รายละเอียดของใบสั่งซื้อ

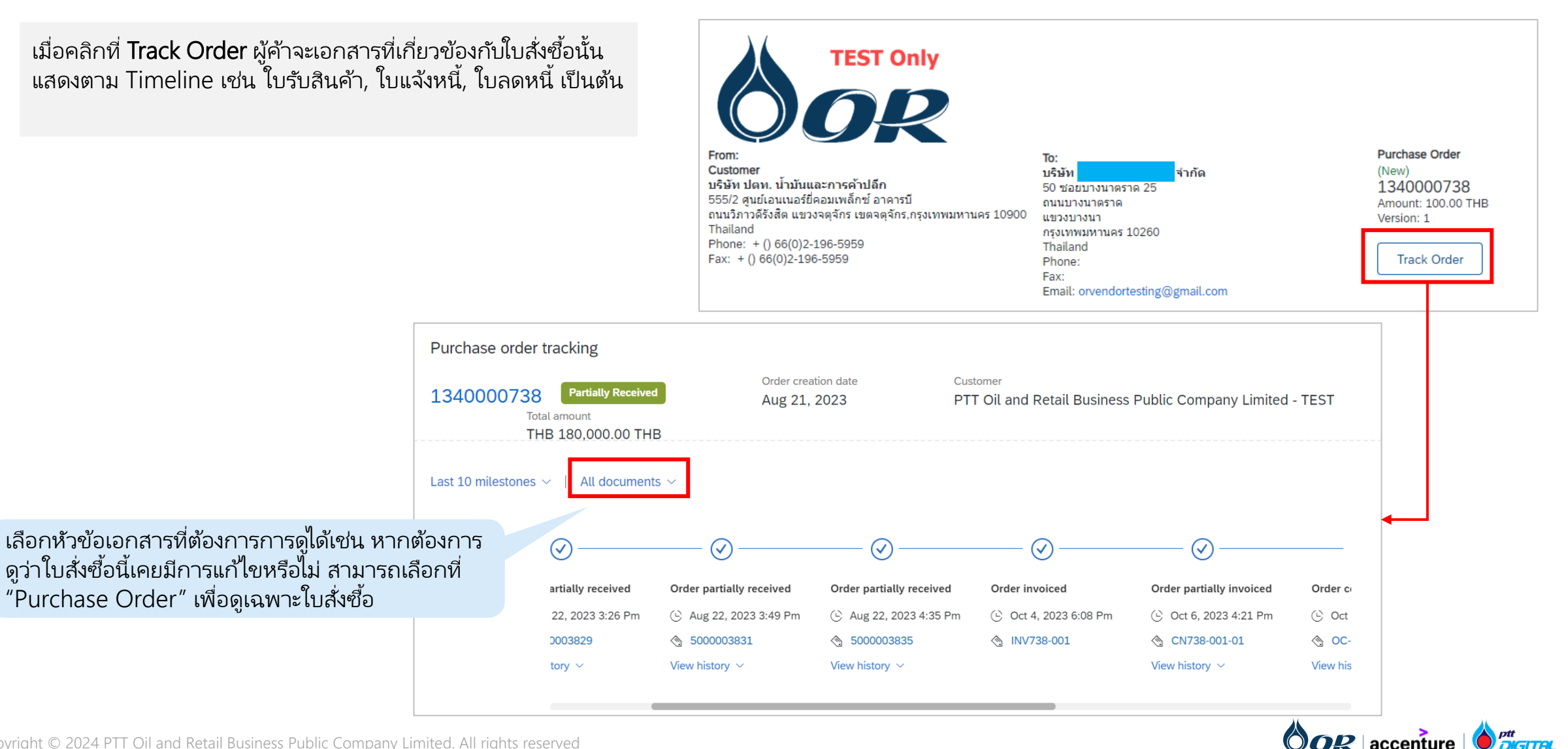

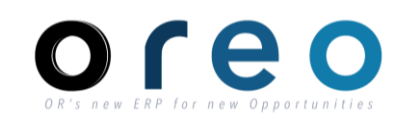

Supplier

## รายละเอียดของใบสั่งซื้อ

#### Supplier

6) Ship All Items To แสดงข้อมูลการจัดส่งที่ถูกระบุบนใบสั่งซื้อ จากผู้ซื้อ

7) Bill To เป็นข้อมูลชุดเดียวกับข้อมูลในส่วน "From" ของใบสั่ง ซื้อ

8) แสดงข้อมูลของ Item ในใบสั่งซื้อ เช่น

- Line # (เลขที่บรรทัด)
- No. Scheduline Line (จำนวนกำหนดการส่งมอบ)
- Part #/ Description (เลขที่พาร์ท/คำอธิบาย)
- Customer Part # (รหัสสินค้า)
- Type (ประเภท : เป็นค่าจาก Item Category บน SAP S/4 HANA: เช่น Blank – Standard สำหรับ Material, อื่นๆ)
- Qty (Unit) (ปริมาณ/หน่วยของสินค้า)
- Need By (วันที่ต้องการสินค้า : Delivery Date ใน SAP S/4 HANA)
- Unit Price (ราคาต่อหน่วย)
- Subtotal (ยอดรวมย่อย (ปริมาณ x ราคาต่อหน่วย))

โดยสามารถดูข้อมูลเพิ่มเติมได้จากการคลิก Details

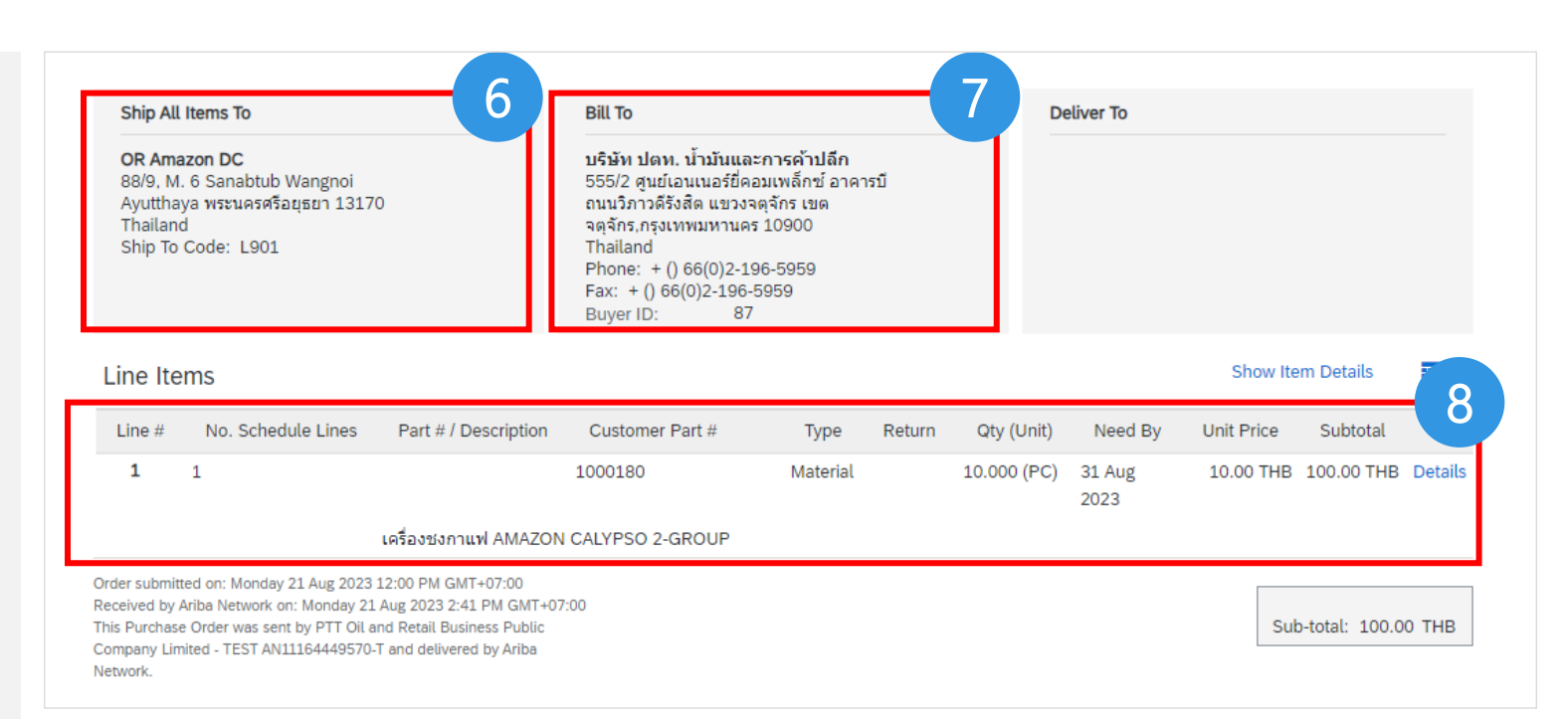

![](_page_48_Picture_18.jpeg)

## รายละเอียดของใบสั่งซื้อ

9) ข้อมูลส่วนของ Accounting จะแสดงรายะเอียด GL Account, Cost Center, Internal Order, Asset Number ที่ระบุไว้ใบสั่งซื้อบนระบบ SAP S/4 HANA

10) Schedule Lines หรือ กำหนดการส่งมอบ จะถูกแสดงโดยใช้ ข้อมูลจาก รอบการส่งมอบ (Delivery Schedule) ที่ระบุไว้ที่ ใบสั่งซื้อบนระบบ SAP S/4 HANA เช่น Delivery Date, Quantity (Unit)

| Hick here between between b | ems                                                                                                    |                                                    |                                                                  |           |                 |            |                      |               |                          |         |
|----------------------------------------------------------------------------------------------------|----------------------------------------------------------------------------------------------------|----------------------------------------------------|------------------------------------------------------------------|-----------|-----------------|------------|----------------------|---------------|--------------------------|---------|
| No. Schedule Lines         Part # / Description         Type         Return         Qty (Unit)         Need By         Unit Price         Subtotal           1         Material         1.000 (AU)         31 Oct 2023         17,500.00 THB         17,500.00 THB         Su           Status         Status                                                                                                    |                                                                                                    |                                                    |                                                                  |           |                 |            |                      |               | Hide Item [              | )etails |
| 1         Material         1.000 (AU)         31 Oct 2023         17,500.00 THB         17,500.00 THB         Su           Status         Status         Image: Control Keys         Image: Control Keys                                                                                                    | No. Schedule                                                                                                    | Lines                                              | Part # / Description                                             | Туре      | Return          | Qty (Unit) | Need By              | Unit Price    | Subtotal                 |         |
| Satus          O Invoiced       Amount: 100.00 THB         1.000 Unconfirmed         Control Keys         Order Confirmation: not allowed         Ship Notice: not allowed         Invoice is not ERS         Invoice Verification Type: goods receipt         O         General       ID         Outs0000001         Ledger         Internal Order       ID         01000000001         Asset Number       ID         10000000001                                                                                                    | 1                                                                                                    |                                                    |                                                                  | Material  | 1               | (UA) 000.  | 31 Oct 2023          | 17,500.00 THB | 17,500.00 THB            | Summary |
| Status         Mount: 100.00 THB           1.000 Unconfirmed                                                                                                    |                                                                                                    | 4                                                  | <b>ดชื้อเครื่องวัดความชื้นเมล็</b> ด                             | กาแฟดิบ   |                 |            |                      |               |                          |         |
| 0 Invoiced         Amount: 100.00 THB           1.000 Unconfirmed           Control Keys           Order Confirmation: not allowed           Ship Notice: not allowed           Invoice is not ERS           Invoice Verification Type: goods receipt           9           Accounting           General         ID           0015009990           Ledger           Cost Center         ID           8720010601           Internal Order         ID           15000000013                                                                                                    | Status                                                                                                    |                                                    |                                                                  |           |                 |            |                      |               |                          |         |
| 1.000 Unconfirmed         Control Keys         Order Confirmation: not allowed         Ship Notice: not allowed         Invoice: is not ERS         Invoice Verification Type: goods receipt         9         Accounting         General       ID         0015009990         Ledger         Cost Center       ID         8720010601         Internal Order       ID         10       1500000001         Asset Number       ID                                                                                                    | 0 Invoiced                                                                                                    | Amount                                             | : 100.00 THB                                                     |           |                 |            |                      |               |                          |         |
| Control Keys         Order Confirmation: not allowed         Ship Notice: not allowed         Invoice: is not ERS         Invoice Verification Type: goods receipt         Ø         Accounting         General       ID         0015009990         Ledger         Cost Center       ID         8720010601         Internal Order       ID         G1000000001         Asset Number                                                                                                    | 1.000 Unconfi                                                                                                   | rmed                                               |                                                                  |           |                 |            |                      |               |                          |         |
| Order Confirmation: not allowed         Ship Notice: not allowed         Invoice: is not ERS         Invoice Verification Type: goods receipt         9         Accounting         General       ID         Ledger         Cost Center       ID         8720010601         Internal Order         Internal Order         ID         15000000013                                                                                                    | Control Keys                                                                                                    |                                                    |                                                                  |           |                 |            |                      |               |                          |         |
| Ship Notice: not allowed Invoice: is not ERS Invoice Verification Type: goods receipt  Accounting General ID 0015009990 Ledger Cost Center ID 8720010601 Internal Order ID G1000000001 Asset Number ID 15000000013                                                                                                    | Order Confirm                                                                                                   | nation: not allow                                  | ed                                                               |           |                 |            |                      |               |                          |         |
| Invoice: is not ERS Invoice Verification Type: goods receipt  Accounting General ID 001500990 Ledger Cost Center ID 8720010601 Internal Order ID G1000000001 Asset Number ID 15000000013                                                                                                    | Ship Notice: r                                                                                                  | not allowed                                        |                                                                  |           |                 |            |                      |               |                          |         |
| Invoice Verification Type: goods receipt  Accounting  General ID 0015009990 Ledger  Cost Center ID 8720010601 Internal Order ID G1000000001 Asset Number ID 15000000013                                                                                                    | Invoice: is not                                                                                                 | t ERS                                              |                                                                  |           |                 |            |                      |               |                          |         |
| Accounting         ID         0015009990           Ledger         ID         8720010601           Cost Center         ID         8720010601           Internal Order         ID         G1000000001           Asset Number         ID         15000000013                                                                                                    | Invoice Verific                                                                                                 | ation Type: good                                   | ds receipt                                                       |           | 0               |            |                      |               |                          |         |
| Accounting           General         ID         0015009990           Ledger         Cost Center         ID         8720010601           Internal Order         ID         G1000000001           Asset Number         ID         15000000013                                                                                                    |                                                                                                    |                                                    |                                                                  |           | 9               |            |                      |               |                          |         |
| Cost Center         ID         8720010601           Internal Order         ID         G1000000001           Asset Number         ID         15000000013                                                                                                    | Accounting                                                                                                    |                                                    |                                                                  |           |                 |            |                      |               |                          |         |
| Internal Order         ID         G1000000001           Asset Number         ID         15000000013                                                                                                    | Accounting<br>General<br>Ledger                                                                                 | ID                                                 | 0015009990                                                       |           |                 |            |                      |               |                          |         |
| Asset Number ID 15000000013                                                                                                    | Accounting<br>General<br>Ledger<br>Cost Center                                                                  | ID                                                 | 0015009990 8720010601                                            |           |                 |            |                      |               |                          |         |
|                                                                                                    | Accounting<br>General<br>Ledger<br>Cost Center<br>Internal Order                                                | D<br>D<br>D                                        | 0015009990<br>8720010601<br>G1000000001                          |           |                 |            |                      |               |                          |         |
| Percentage Percentage 100.00                                                                                                    | Accounting<br>General<br>Ledger<br>Cost Center<br>Internal Order<br>Asset Number                                |                                                    | 0015009990<br>8720010601<br>G1000000001<br>15000000013           |           |                 |            |                      |               |                          |         |
|                                                                                                    | Accounting<br>General<br>Ledger<br>Cost Center<br>Internal Order<br>Asset Number<br>Percentage                  | ID<br>ID<br>ID<br>ID<br>Percentage                 | 0015009990<br>8720010601<br>G1000000001<br>15000000013<br>100.00 |           |                 |            |                      |               |                          |         |
| Schedule Lines                                                                                                    | Accounting<br>General<br>Ledger<br>Cost Center<br>Internal Order<br>Asset Number<br>Percentage                  | ID<br>ID<br>ID<br>Percentage                       | 0015009990<br>8720010601<br>G1000000001<br>15000000013<br>100.00 |           |                 |            |                      |               |                          |         |
| Schedule Lines         Schedule Line #         Delivery Date         Ship Date         Quantity (Unit)         Customer Proposed Qty (Unit)         Customer Proposed Delivery Date                                                                                                    | Accounting<br>General<br>Ledger<br>Cost Center<br>Internal Order<br>Asset Number<br>Percentage<br>Schedule Line | ID<br>ID<br>ID<br>Percentage<br>Lines<br>e # Deliv | 0015009990 8720010601 G1000000001 15000000013 100.00 very Date   | Ship Date | Quantity (Unit) | Custor     | mer Proposed Qty (Ur | nit) Custor   | ner Proposed Delivery Da | ite 1   |

![](_page_49_Picture_5.jpeg)

![](_page_49_Picture_7.jpeg)

Supplier

## รายละเอียดของใบสั่งซื้อ

![](_page_50_Picture_2.jpeg)

#### Supplier

11) Other Information แสดงข้อมูลอื่นๆที่เกี่ยวข้อง เช่น

- Account Category (ใช้สำหรับบอกประเภทการลงบันทึก บัญชีของจัดซื้อ/จัดจ้างนั้น ๆ เช่น การบันทึกลง Asset, การบันทึกลงค่าใช้จ่าย เป็นต้น)
- External Line Number (เลข Item จากบนระบบ SAP S/4 HANA)
- Classification Code (เลข Material Group จากบนระบบ SAP S/4 HANA)

12) Transport Term Information (แสดงข้อมูลข้อตกลงในการ ส่งมอบสินค้าระหว่างประเทศ เช่น Delivery Terms, Transport Terms, Transport Location โดยเป็นข้อมูลที่ระบุในใบสั่งซื้อบน ระบบ SAP S/4 HANA)

#### Schedule Lines

| Schedule Line #               | Delivery Date              | Ship Date | Quantity (Unit) | Customer Proposed Qty (Unit) | Customer Proposed Delivery Dat |
|-------------------------------|----------------------------|-----------|-----------------|------------------------------|--------------------------------|
|                               | 31 Oct 2023 12:00 PM ICT   |           | 1.000 (AU)      |                              |                                |
| ther Information              |                            |           |                 |                              |                                |
| Account Categor               | y: A                       | 11        |                 |                              |                                |
| External Lir<br>Numbe         | ne 00001<br>er:            |           |                 |                              |                                |
| Estimated days f<br>inspectio | for O<br>on:               |           |                 |                              |                                |
| Classification Dom            | ain: ERPCommodityCode      |           |                 |                              |                                |
| Classification Co             | ode: F20301002             |           |                 |                              |                                |
| ansport Terms Infor           | mation                     |           |                 |                              |                                |
| Delivery                      | Terms: Transport Condition | on 1-     |                 |                              |                                |
| Transport                     | Terms: EXW                 |           | <b>_</b>        |                              |                                |
|                               | cation: Inco               |           |                 |                              |                                |

Order submitted on: Tuesday 31 Oct 2023 12:00 PM GMT+07:00 Received by SAP Business Network on: Tuesday 31 Oct 2023 5:37 PM GMT+07:00 This Purchase Order was sent by PTT Oil and Retail Business Public Company Limited - TEST AN11164449570-T and delivered by SAP Business Network

Sub-total: 17,500.00 THB Total Invoiced: 100.00 THB

![](_page_50_Picture_13.jpeg)

## รายละเอียดของใบสั่งซื้อ<u>ที่มีการแก้ไข</u>

หลังจากที่ข้อมูลที่แก้ไข ถูกส่งมายัง Ariba เรียบร้อยแล้ว

สามารถสังเกตข้อมูลที่แก้ไขบนหน้า Ariba ได้ดังนี้

- Status ของใบสั่งซื้อจะเปลี่ยนจาก New เป็น Changed
- Version Control จะเปลี่ยน
- รายละเอียดที่มีการเปลี่ยนแปลง จะแสดงด้วยข้อความสีสัม

![](_page_51_Picture_7.jpeg)

![](_page_51_Picture_9.jpeg)

Supplier

## รายละเอียดของใบสั่งซื้อ<u>ที่มีการแก้ไข</u>

![](_page_52_Picture_2.jpeg)

![](_page_52_Picture_3.jpeg)

นอกจากนี้ทางผู้ค้าจะได้รับ Email แจ้งว่ามีการเปลี่ยนแปลงใบสั่งซื้อ โดยในเอกสารแนบจะแสดง Status เป็น Changed

![](_page_52_Picture_5.jpeg)

#### ตัวอย่างเนื้อหาไฟล์แนบ

![](_page_52_Figure_7.jpeg)